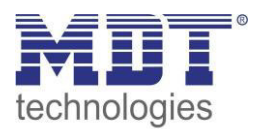

Stand 06/2014

# **Technisches Handbuch**

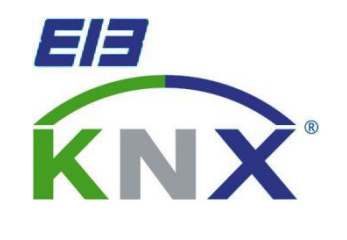

MDT Schaltaktor/FanCoil AKK-03UP.01

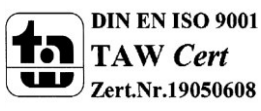

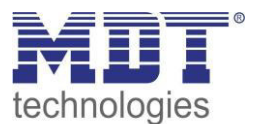

## 1 Inhalt

| 1 | Inhalt                                                 | . 2 |
|---|--------------------------------------------------------|-----|
| 2 | Überblick                                              | . 4 |
|   | 2.1 Übersicht Geräte                                   | . 4 |
|   | 2.2 Anschluss-Schema                                   | . 4 |
|   | 2.3 Verwendung & Einsatzgebiete                        | . 5 |
|   | 2.4 Aufbau & Bedienung                                 | . 6 |
|   | 2.5 Einstellung in der ETS-Software                    | . 7 |
|   | 2.6 Inbetriebnahme                                     | . 7 |
| 3 | Kommunikationsobjekte                                  | . 8 |
|   | 3.1 Betrieb als Schaltakor                             | . 8 |
|   | 3.1.1 Übersicht und Verwendung                         | . 8 |
|   | 3.1.2 Standard-Einstellungen der Kommunikationsobjekte | 11  |
|   | 3.2 Betrieb als FanCoil                                | 12  |
|   | 3.2.1 Übersicht und Verwendung                         | 12  |
|   | 3.2.2 Standard-Einstellungen der Kommunikationsobjekte | 18  |
| 4 | Konfiguration der Betriebsart                          | 20  |
|   | 4.1 Allgemeine Einstellungen                           | 20  |
| 5 | Parameter - Schaltaktor                                | 21  |
|   | 5.1 Kanalauswahl                                       | 21  |
|   | 5.2 identische Parameter                               | 21  |
|   | 5.2.1 Relaisbetriebsart                                | 21  |
|   | 5.2.2 zentrale Schaltfunktion                          | 23  |
|   | 5.2.3 Verhalten bei Sperren/Entsperren                 | 23  |
|   | 5.3 Schaltausgang                                      | 25  |
|   | 5.3.1 Ein-/Ausschaltverzögerung                        | 27  |
|   | 5.3.2 Logikfunktionen                                  | 28  |
|   | 5.3.3 Szenenfunktion                                   | 30  |
|   | 5.4 Treppenlicht                                       | 35  |
|   | 5.4.1 Treppenlichtfunktion/ Treppenlichtzeit           | 37  |
|   | 5.4.2 Vorwarnung und Warnung                           | 38  |
|   | 5.5.3 Manuelles Ausschalten                            | 39  |
|   | 5.5.4 Verlängern bei Treppenlicht                      | 39  |

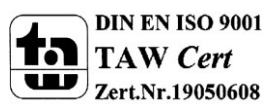

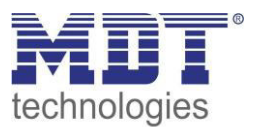

## Technisches Handbuch Schaltaktor 3-fach, FanCoil

| 6 Parameter - FanCoil                          |
|------------------------------------------------|
| 6.1 Allgemeine Einstellungen                   |
| 6.1.1 FanCoil-System                           |
| 6.1.2 allgemeine FanCoil-Einstellungen 42      |
| 6.1.3 Sperrfunktionen                          |
| 6.1.4 Aktivierung der weiteren Untermenüs 46   |
| 6.2 Zusatzlüften                               |
| 6.2.1 automatisches Zusatzlüften 47            |
| 6.2.2 Manuelles Zusatzlüften                   |
| 6.3 Automatikbetrieb                           |
| 6.3.1 Automatikmodus – Stellwert               |
| 6.3.2 Automatikmodus – Delta T                 |
| 6.4 Direktbetrieb                              |
| 6.4.1 binärkodiert                             |
| 6.4.2 Stufenschalter                           |
| 6.4.3 - 1 Bit Auf/Ab                           |
| 6.5 Status                                     |
| 6.5.1 Status Lüfter im Heiz-/Kühlmodus aktiv60 |
| 6.5.2 Status maximaler Stellwert               |
| 6.5.3 Status maximale Lüfterstufe60            |
| 7 Index                                        |
| 7.1 Abbildungsverzeichnis                      |
| 7.2 Tabellenverzeichnis                        |
| 8 Anhang                                       |
| 8.1 Gesetzliche Bestimmungen                   |
| 8.2 Entsorgungsroutine                         |
| 8.3 Montage                                    |
| 8.4 Datenblatt                                 |

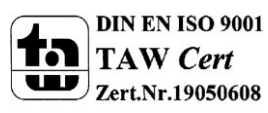

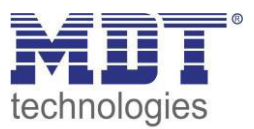

# 2 Überblick

## 2.1 Übersicht Geräte

Die Beschreibung gilt für folgende Taster (Bestellnummer jeweils fett gedruckt):

- AKK-03UP.01 Schaltaktor 3-fach UP, FanCoil
  - Unterputzgerät, Nennspannung: 230VAC, maximale Belastung: 10A
     Bei Betrieb als Schaltaktor: Schalt- und Treppenlichtfunktion, Logikfunktionen,
     Sperrfunktion, zentrale Funktionen, Szenenfunktion
     Bei Betrieb als FanCoil Aktor: Ansteuerung 3-stufiger Lüfter, 2 Sperrobjekte,
     Zusatzlüften, Automatikbetrieb über Stellwert oder Delta T möglich, Umschaltzeiten
     individuell anpassbar

## 2.2 Anschluss-Schema

#### Anschluss als Schaltaktor:

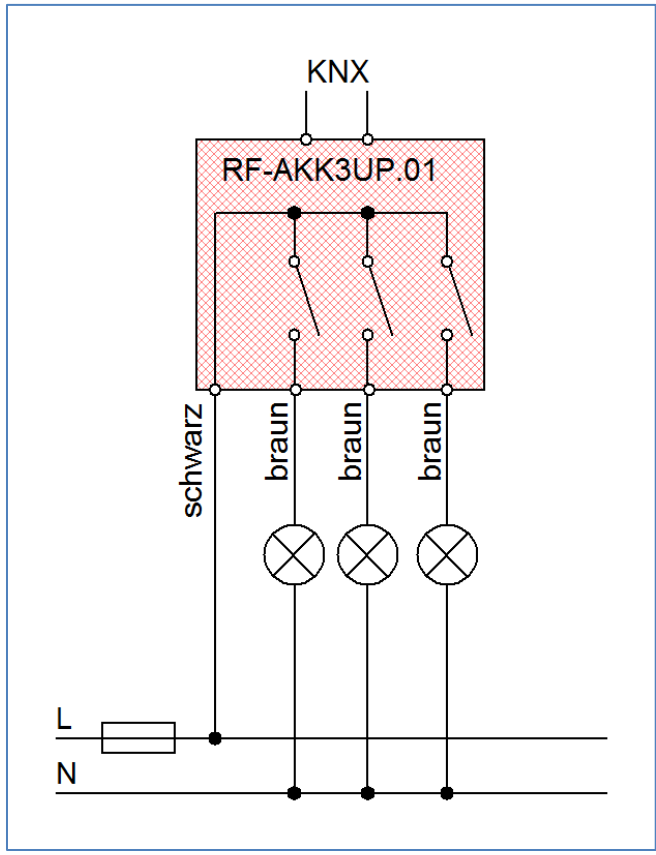

Abbildung 1: Anschlussbeispiel Aktor

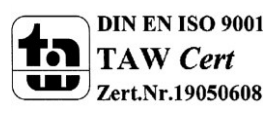

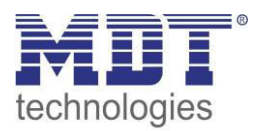

#### Anschluss als FanCoil:

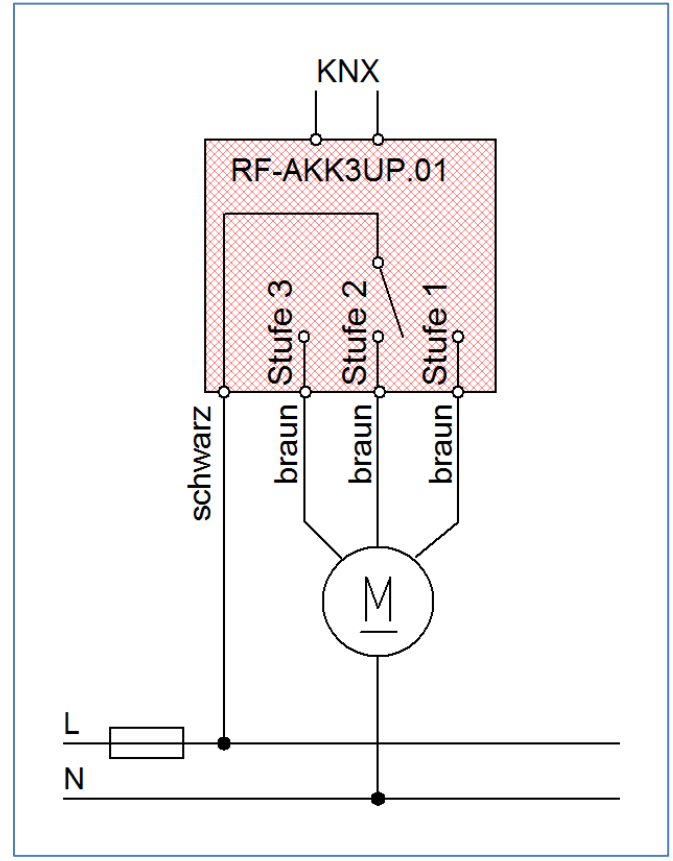

## 2.3 Verwendung & Einsatzgebiete

Der AKK-03UP.01 kann sowohl als Schaltaktor als auch als FanCoil Aktor eingesetzt werden. Bei Betrieb als Schaltaktor kann der AKK-03UP.01 zum Schalten verschiedener Lasten eingesetzt werden. Über umfangreiche Einstellmöglichkeiten können Treppenlichtfunktionen, Zeitfunktionen, Szenenfunktionen und Sperrfunktionen realisiert werden. Logikfunktionen runden das Spektrum des Schaltaktor ab.

Bei Betrieb als FanCoil Aktor kann der AKK-03UP.01 dreistufige Lüfter ansteuern. Dabei können sowohl Heiz- als auch Kühlsysteme realisiert werden. Auch kombinierte Systeme können als 2-Rohr oder als 4-Rohr Systeme integriert werden. Durch umfangreiche Einstellmöglichkeiten kann der AKK-03UP.01 auf das Schaltverhalten von nahezu allen Lüfter Motoren angepasst werden. Die Ansteuerung des FanCoil Aktors kann sowohl manuell über separate Kommunikationsobjekte als auch automatisch über Stellwerte (0-100%) oder über die Temperatur erfolgen. Im Automatikbetrieb schaltet der FanCoil-Aktor gemäß den eingestellten Werten für Stellwerte und Temperaturdifferenzen zwischen empfangener Temperatur und eingestelltem Sollwert, die eingestellte Stufe ein. Durch umfangreiche Statusfunktionen, welche alle kaskadierbar sind, kann der Status des FanCoil visualisiert werden oder in Abhängigkeit des Status über alle verwendeten Aktoren eine Heiz-/Kühlanforderung ausgegeben werden.

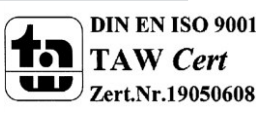

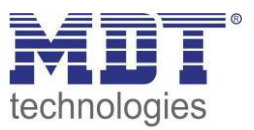

## 2.4 Aufbau & Bedienung

Der AKK-03UP.01 ist für die Unterputz-Montage in Einbaudosen konzipiert. Die Kontaktierung der Verbraucher kann über die herausgeführten Anschlussleitungen erfolgen. Des Weiteren verfügt der Aktor über die Standard-Elemente Programmierknopf und Programmier-LED.

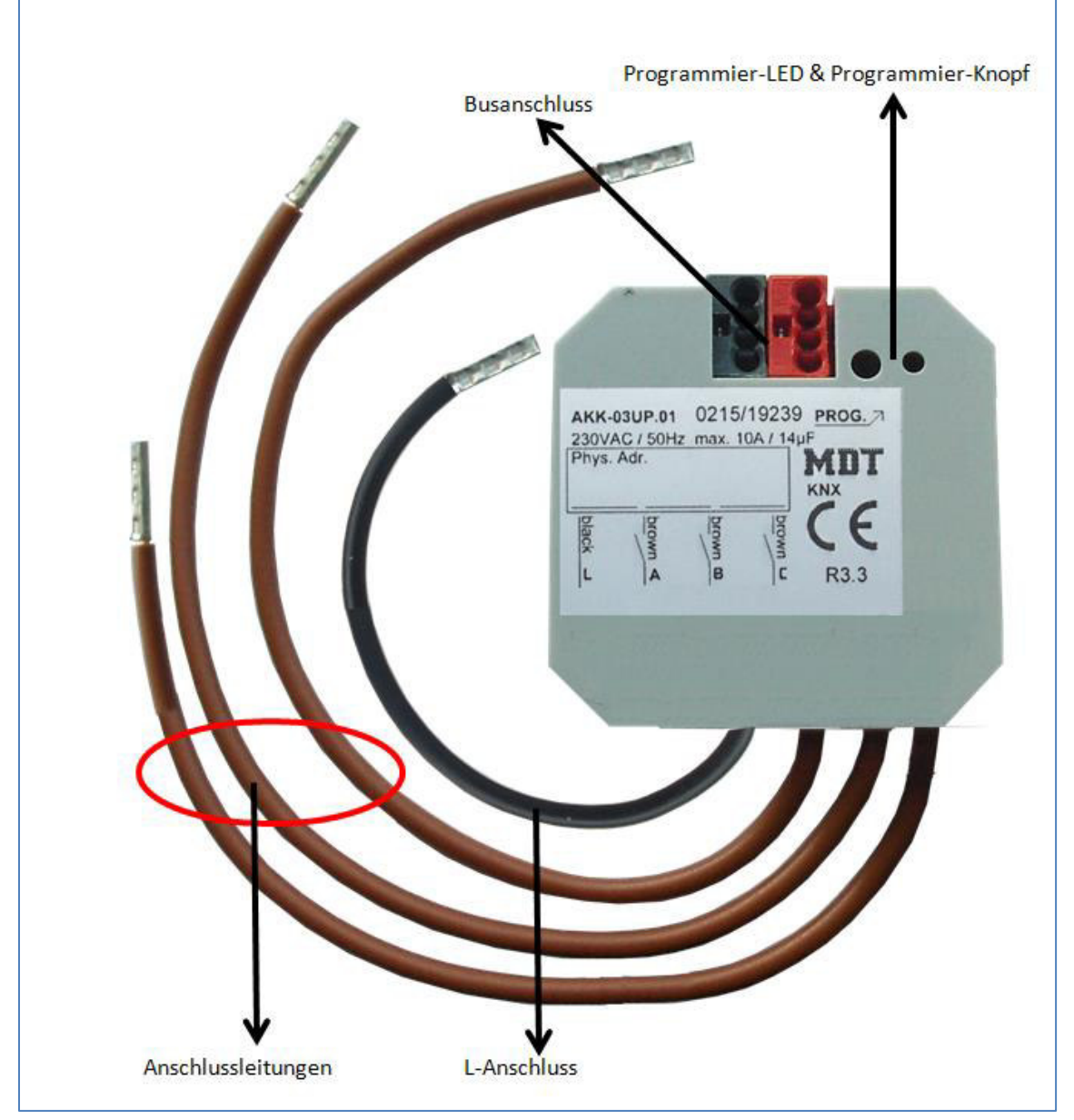

Abbildung 2: Übersicht Hardwaremodul AKK-03UP.01

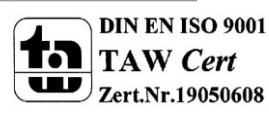

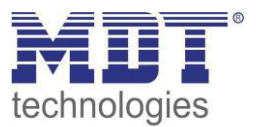

## 2.5 Einstellung in der ETS-Software

Auswahl in der Produktdatenbank

<u>Hersteller:</u> MDT technologies <u>Produktfamilie:</u> Schaltaktor <u>Produkttyp</u>: Schalten, Treppenlicht <u>Medientyp:</u> Twisted Pair (TP) <u>Produktname:</u> AKK-03UP.01 <u>Bestellnummer:</u> AKK-03UP.01

## 2.6 Inbetriebnahme

Nach der Verdrahtung des Gerätes erfolgt die Vergabe der physikalischen Adresse und die Parametrierung der einzelnen Kanäle:

- (1) Schnittstelle an den Bus anschließen, z.B. MDT USB Interface
- (2) Busspannung zuschalten
- (3) Programmiertaste am Gerät drücken(rote Programmier-LED leuchtet)
- (4) Laden der physikalischen Adresse aus der ETS-Software über die Schnittstelle(rote LED erlischt, sobald dies erfolgreich abgeschlossen ist)
- (5) Laden der Applikation, mit gewünschter Parametrierung
- (6) Wenn das Gerät betriebsbereit ist kann die gewünschte Funktion geprüft werden(ist auch mit Hilfe der ETS-Software möglich)

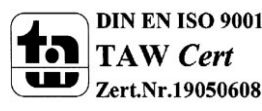

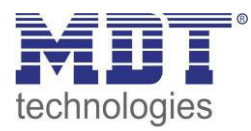

## 3 Kommunikationsobjekte

## 3.1 Betrieb als Schaltakor

#### 3.1.1 Übersicht und Verwendung

| Nr.    | Name             | Objektfunktion   | Datentyp  | Richtung  | Info                                               | Verwendung                                          | Hinweis                                                                                                    |
|--------|------------------|------------------|-----------|-----------|----------------------------------------------------|-----------------------------------------------------|----------------------------------------------------------------------------------------------------|
| allgem | eine Funktionen: |                  |           |           |                                                    | •                                                   |                                                                                                    |
| 45     | Zentralfunktion  | Schalten Ein/Aus | DPT 1.001 | empfangen | Aktor reagiert auf<br>Eingangs-telegramm           | Bedientasten,<br>Visu<br>zur manuellen<br>Bedienung | Dieses Kommunikationsobjekt ist<br>dauerhaft eingeblendet<br>und ermöglicht die Ansteuerung<br>aller <b>Kanäle Ein/Aus</b> bei welchen<br>die Zentralfunktion aktiviert wurde.                                                                            |
| 46     | In-Betrieb       | Status senden    | DPT 1.011 | senden    | Aktor sendet<br>zyklisches In-Betrieb<br>Telegramm | Diagnose                                            | Kommunikationsobjekt wird<br>eingeblendet sobald das "zyklische<br>In-Betrieb Telegramm" aktiviert<br>wurde.                                                                                                    |
| 0      | Kanal A          | Schalten         | DPT 1.001 | empfangen | Aktor reagiert auf<br>Eingangs-telegramm           | Bedientasten,<br>Visu<br>zur manuellen<br>Bedienung | Dieses Kommunikationsobjekt<br>erscheint in der <b>Betriebsart</b><br>"Schalten"<br>und ermöglicht die Ansteuerung des<br>Kanals Ein/Aus welche in der Regel<br>mit allen erwünschten Bedientasten<br>verknüpft werden.<br>(= Grundfunktion bei Schalten) |

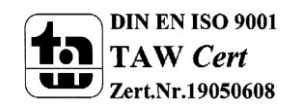

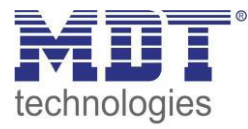

## Technisches Handbuch Schaltaktor 3-fach, FanCoil

| 1 | Kanal A | Treppenlicht | DPT 1.001  | empfangen | Aktor reagiert auf<br>Eingangs-telegramm | Bedientasten,<br>Visu<br>zur manuellen<br>Bedienung                                                           | Dieses Kommunikationsobjekt<br>erscheint in der <b>Betriebsart</b><br>" <b>Treppenlicht</b> "<br>und ermöglicht die Ansteuerung des<br><b>Kanals Ein/Aus</b> welche in der Regel<br>mit allen erwünschten Bedientasten<br>verknüpft werden. Der Kanal                        |
|---|---------|--------------|------------|-----------|------------------------------------------|----------------------------------------------------------------------------------------------------|----------------------------------------------------------------------------------------------------|
|   |         |              |            |           |                                          |                                                                                                    | schaltet nach Ablauf der<br>Treppenlichtzeit automatisch aus.<br>(= Grundfunktion bei Treppenlicht)                                                                                                    |
| 2 | Kanal A | Sperren      | DPT 1.003  | empfangen | Aktor reagiert auf<br>Eingangs-telegramm | Bedientasten,<br>Visu<br>zur manuellen<br>Bedienung                                                           | Dieses Kommunikationsobjekt<br>erscheint nur nach Aktivierung<br>der Sperrfunktion und dient als<br>Sperrobjekt für den Kanal.<br>(= Zusatzfunktion, falls erwünscht)                                                                                                    |
| 3 | Kanal A | Szene        | DPT 18.001 | empfangen | Aktor reagiert auf<br>Eingangs-telegramm | Bedientasten,<br>Visu<br>zum<br>Szenenaufruf                                                                  | Dieses Kommunikationsobjekt<br>erscheint <b>nur nach Aktivierung</b><br>und ermöglicht den Abruf von im<br>Aktor abgelegten Szenen.<br>(= Zusatzfunktion, falls erwünscht)                                                                                                   |
| 4 | Kanal A | Status       | DPT 1.001  | senden    | Aktor sendet<br>aktuellen Status         | Zur Anzeige an<br>Visu, Tableau,<br>Display und<br>Verbindung zu<br>Tasterobjekt<br>"Wert für<br>Umschaltung" | Dieses Kommunikationsobjekt<br>erscheint <b>nur nach Aktivierung</b><br><b>und entsprechender</b><br><b>Auswahloption</b> und dient als<br>Zustandsanzeige und gibt seinen<br>aktuellen Status an die schaltenden<br>Taster, damit diese in jedem Fall<br>umschalten können. |

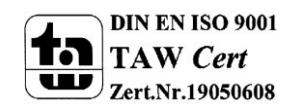

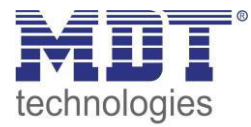

## Technisches Handbuch Schaltaktor 3-fach, FanCoil

| 5      | Kanal A     | Logik 1 | DPT 1.002 | empfangen | Aktor reagiert auf | externe        | Kanal schaltet nur Ein, wenn      |
|--------|-------------|---------|-----------|-----------|--------------------|----------------|-----------------------------------|
|        |             |         |           |           | Eingangs-telegramm | Schaltstelle,  | Logikfunktion aus aktivierten     |
|        |             |         |           |           |                    | Statusobjekte  | Objekten und Schaltobjekt (Nr.85) |
|        |             |         |           |           |                    | anderer Geräte | erfüllt ist                       |
|        |             |         |           |           |                    |                | nur für Schaltausgang verfügbar   |
| 6      | Kanal A     | Logik 2 | DPT 1.002 | empfangen | Aktor reagiert auf | externe        | Kanal schaltet nur Ein, wenn      |
|        |             |         |           |           | Eingangs-telegramm | Schaltstelle,  | Logikfunktion aus aktivierten     |
|        |             |         |           |           |                    | Statusobjekte  | Objekten und Schaltobjekt (Nr.85) |
|        |             |         |           |           |                    | anderer Geräte | erfüllt ist                       |
|        |             |         |           |           |                    |                | nur für Schaltausgang verfügbar   |
| +9 näc | hster Kanal |         |           |           |                    |                |                                   |

Tabelle 1: Übersicht Kommunikationsobjekte - Schaltaktor

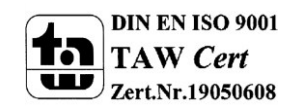

#### 3.1.2 Standard-Einstellungen der Kommunikationsobjekte

| Standardeinstellungen |                 |                  |        |           |   |   |   |   |   |  |  |  |
|-----------------------|-----------------|------------------|--------|-----------|---|---|---|---|---|--|--|--|
| Nr.                   | Kanal/Eingang   | Funktion         | Größe  | Priorität | к | L | S | Ü | Α |  |  |  |
| 45                    | Zentralfunktion | Schalten         | 1 Bit  | Niedrig   | х |   | х |   |   |  |  |  |
| 0                     | Kanal A         | Schalten Ein/Aus | 1 Bit  | Niedrig   | х |   | х |   |   |  |  |  |
| 1                     | Kanal A         | Treppenlicht     | 1 Bit  | Niedrig   | Х |   | х |   |   |  |  |  |
| 2                     | Kanal A         | Sperren          | 1 Bit  | Niedrig   | х |   | х |   |   |  |  |  |
| 3                     | Kanal A         | Szene            | 1 Byte | Niedrig   | х |   | х |   |   |  |  |  |
| 4                     | Kanal A         | Status           | 1 Bit  | Niedrig   | Х | х |   | х |   |  |  |  |
| 5                     | Kanal A         | Logik 1          | 1 Bit  | Niedrig   | Х |   | х |   |   |  |  |  |
| 6 Kanal A             |                 | Logik 2          | 1 Bit  | Niedrig   | Х |   | х |   |   |  |  |  |
| + 9 näch              | ster Kanal      |                  |        |           |   |   |   |   |   |  |  |  |

Die folgende Tabelle zeigt die Standardeinstellungen für die Kommunikationsobjekte:

Tabelle 2: Kommunikationsobjekte – Standardeinstellungen - Schaltaktor

Aus der oben stehenden Tabelle können die voreingestellten Standardeinstellungen entnommen werden. Die Priorität der einzelnen Kommunikationsobjekte, sowie die Flags können nach Bedarf vom Benutzer angepasst werden. Die Flags weisen den Kommunikationsobjekten ihre jeweilige Aufgabe in der Programmierung zu, dabei steht K für Kommunikation, L für Lesen, S für Schreiben, Ü für Übertragen und A für Aktualisieren.

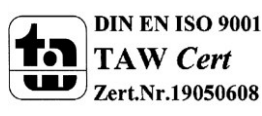

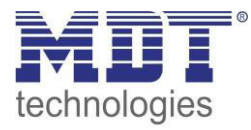

## **3.2 Betrieb als FanCoil**

#### 3.2.1 Übersicht und Verwendung

| Nr.    | Name                        | Objektfunktion                 | Datentyp  | Richtung             | Info                                                                                             | Verwendung                             | Hinweis                                                                                                    |
|--------|-----------------------------|--------------------------------|-----------|----------------------|--------------------------------------------------------------------------------------------------|----------------------------------------|----------------------------------------------------------------------------------------------------|
| allgem | eine Funktionen:            |                                |           |                      |                                                                                                  |                                        |                                                                                                    |
| 46     | In-Betrieb                  | Status senden                  | DPT 1.011 | senden               | Aktor sendet<br>zyklisches In-Betrieb<br>Telegramm                                               | Diagnose                               | Kommunikationsobjekt wird<br>eingeblendet sobald das "zyklische<br>In-Betrieb Telegramm" aktiviert<br>wurde.                                                        |
| 47     | Tag/Nacht                   | Umschalten                     | DPT 1.001 | empfangen            | Aktor reagiert auf<br>Eingangs-telegramm                                                         | Zeitschaltuhr,<br>Bedientaste,<br>Visu | Kommunikationsobjekt wird<br>eingeblendet sobald Tag/Nacht<br>Objekt aktiviert wird und ermöglicht<br>die Begrenzung der maximalen<br>Lüfter Stufe im Nachtbetrieb. |
| allgem | eine FanCoil-Objekt         | e:                             |           |                      |                                                                                                  |                                        |                                                                                                    |
| 1      | Umschaltung<br>Auto/Manuell | 1 = Automatik / 0 =<br>Manuell | DPT 1.001 | empfangen/<br>senden | Aktor reagiert auf<br>Eingangstelegramm<br>und sendet Status bei<br>automatischer<br>Umschaltung | Bedienzentrale,<br>Visu, Bedientaste   | Kommunikationsobjekt ist<br>dauerhaft eingeblendet und dient<br>der Umschaltung sowie der<br>Rückmeldung über eine<br>Umschaltung.                                  |
| 25     | Sperrobjekt 1               | Sperren                        | DPT 1.003 | empfangen            | Aktor reagiert auf<br>Eingangstelegramm                                                          | Bedienzentrale,<br>Visu, Bedientaste   | Kommunikationsobjekt wird<br>eingeblendet sobald dieses in den<br>Parametern aktiviert wird und dient<br>zum Sperren des Aktors.                                    |
| 26     | Sperrobjekt 2               | Sperren                        | DPT 1.003 | empfangen            | Aktor reagiert auf<br>Eingangstelegramm                                                          | Bedienzentrale,<br>Visu, Bedientaste   | Kommunikationsobjekt wird<br>eingeblendet sobald dieses in den<br>Parametern aktiviert wird und dient<br>zum Sperren des Aktors.                                    |

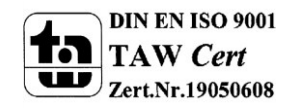

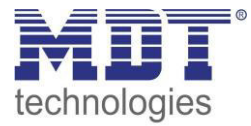

| Objekt                        | Objekte für das Zusatzlüften: |                          |           |           |                     |                 |                                      |  |  |  |  |
|-------------------------------|-------------------------------|--------------------------|-----------|-----------|---------------------|-----------------|--------------------------------------|--|--|--|--|
| 0                             | Zusatzlüften                  | Zusatzlüftung            | DPT 1.001 | empfangen | Aktor reagiert auf  | Bedienzentrale, | Kommunikationsobjekte wird           |  |  |  |  |
|                               |                               | einschalten              |           |           | Eingangstelegramm   | Visu,           | eingeblendet sobald das manuelle     |  |  |  |  |
|                               |                               |                          |           |           |                     | Bedientaste,    | Zusatzlüften aktiviert wurde und     |  |  |  |  |
|                               |                               |                          |           |           |                     | Zeitschaltuhr   | aktiviert das zusätzliche Lüften für |  |  |  |  |
|                               |                               |                          |           |           |                     |                 | die eingestellte Dauer.              |  |  |  |  |
| Objekte für Automatikbetrieb: |                               |                          |           |           |                     |                 |                                      |  |  |  |  |
| 2                             | Automatikbetrieb              | Stellwert Heizen         | DPT 5.001 | empfangen | Aktor reagiert auf  | Regelung        | Kommunikationsobjekt wird bei der    |  |  |  |  |
|                               |                               |                          |           |           | Eingangsteiegramm   |                 | und reinen Heizerstemen sowie        |  |  |  |  |
|                               |                               |                          |           |           |                     |                 | dom Automatikmodus                   |  |  |  |  |
|                               |                               |                          |           |           |                     |                 | Stellwort" singeblandet: Empfang     |  |  |  |  |
|                               |                               |                          |           |           |                     |                 | "Stellwert eingebiendet, Emplang     |  |  |  |  |
| 2                             | Automatikhatriah              | Stallwart Haizan (Kühlan |           | omofongon | Aktor reagient ouf  | Dogolung        | Kommunikationschiekt wird hei der    |  |  |  |  |
| 2                             | Automatikbetheb               | Stellwert Heizen/Kunlen  | DP1 5.001 | emplangen | Fingenastelegromm   | Regelung        | Kommunikationsobjekt wird bei der    |  |  |  |  |
|                               |                               |                          |           |           | Eingangsteiegramm   |                 | verwendung von 2-Ronr Systemen       |  |  |  |  |
|                               |                               |                          |           |           |                     |                 | Sowie dem Automatikmodus             |  |  |  |  |
|                               |                               |                          |           |           |                     |                 | "Stellwert" eingebiendet; Empfang    |  |  |  |  |
| -                             |                               |                          |           |           |                     |                 | des aktuellen Stellwertes.           |  |  |  |  |
| 3                             | Automatikbetrieb              | Stellwert Kühlen         | DPT 5.001 | empfangen | Aktor reagiert auf  | Regelung        | Kommunikationsobjekt wird bei der    |  |  |  |  |
|                               |                               |                          |           |           | Eingangstelegramm   |                 | Verwendung von 4-Rohr Systemen       |  |  |  |  |
|                               |                               |                          |           |           |                     |                 | sowie dem Automatikmodus             |  |  |  |  |
|                               |                               |                          |           |           |                     |                 | "Stellwert" und reinen               |  |  |  |  |
|                               |                               |                          |           |           |                     |                 | Kühlsystemen eingeblendet;           |  |  |  |  |
|                               |                               |                          |           |           |                     |                 | Empfang des aktuellen Stellwertes.   |  |  |  |  |
| 4                             | Automatikbetrieb              | Stellwertausfall         | DPT 1.001 | senden    | Aktor sendet Status | Visualisierung, | Kommunikationsobjekte ist bei        |  |  |  |  |
|                               |                               |                          |           |           |                     | Anzeigeelement  | Automatikmodus                       |  |  |  |  |
|                               |                               |                          |           |           |                     |                 | "Stellwert" dauerhaft eingeblendet   |  |  |  |  |
|                               |                               |                          |           |           |                     |                 | und sendet eine Stellwertausfall,    |  |  |  |  |
|                               |                               |                          |           |           |                     |                 | wenn die Stellwertüberwachung        |  |  |  |  |
|                               |                               |                          |           |           |                     |                 | aktiviert wurde.                     |  |  |  |  |

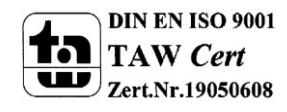

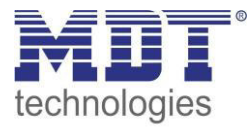

| 5  | Automatikbetrieb | Umschalten<br>Heizen/Kühlen      | DPT 1.100 | senden/<br>empfangen | Aktor reagiert auf<br>Eingangstelegramm<br>und sendet Status | Taster, Regelung,<br>Visualisierung                                                | Kommunikationsobjekt wird bei der<br>Verwendung von kombinierten<br>Heiz-/Kühlsystemen eingeblendet<br>und dient, je nach Parametrierung,<br>der Umschaltung bzw. der<br>Visualisierung des aktuellen Status. |
|----|------------------|----------------------------------|-----------|----------------------|--------------------------------------------------------------|------------------------------------------------------------------------------------|----------------------------------------------------------------------------------------------------|
| 6  | Automatikbetrieb | Heizventil schalten              | DPT 1.001 | senden               | Aktor sendet<br>Schaltbefehl                                 | separater<br>Schaltkanal zum<br>Schalten des<br>Heizventils des<br>FanCoil-Systems | Kommunikationsobjekt ist bei<br>aktivem Heizbetrieb dauerhaft<br>eingeblendet.                                                                                                    |
| 7  | Automatikbetrieb | Kühlventil schalten              | DPT 1.001 | senden               | Aktor sendet<br>Schaltbefehl                                 | separater<br>Schaltkanal zum<br>Schalten des<br>Heizventils des<br>FanCoil-Systems | Kommunikationsobjekt ist bei<br>aktivem Kühlbetrieb dauerhaft<br>eingeblendet.                                                                                                    |
| 8  | Automatikbetrieb | manuelle<br>Sollwertverschiebung | DPT 1.007 | empfangen            | Aktor reagiert auf<br>Eingangstelegramm                      | Bedienzentrale,<br>Visu, Bedientaste                                               | Kommunikationsobjekt kann bei<br>"Automatikmodus Delta T" in den<br>Parametern aktiviert werden.                                                                                                    |
| 27 | Automatikbetrieb | Temperaturwert                   | DPT 9.001 | empfangen            | Aktor reagiert auf<br>Eingangstelegramm                      | Temperatur-<br>sensor                                                              | Kommunikationsobjekt ist bei<br>"Automatikmodus Delta<br>T" dauerhaft eingeblendet und<br>dient dem Empfang der aktuellen<br>Temperatur.                                                                      |
| 28 | Automatikbetrieb | Sollwerttemperatur               | DPT 9.001 | empfangen            | Aktor reagiert auf<br>Eingangstelegramm                      | Bedienzentrale,<br>Visu, Bedientaste                                               | Kommunikationsobjekt ist bei<br>"Automatikmodus Delta<br>T" dauerhaft eingeblendet und<br>dient dem Empfang eines neuen<br>Sollwertes.                                                                        |

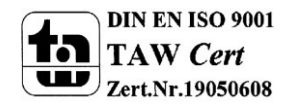

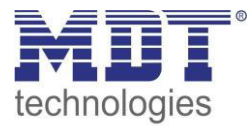

| 29     | Automatikbetrieb     | Sollwertverschiebung | DPT 9.002 | empfangen | Aktor reagiert auf  | Bedienzentrale,   | Kommunikationsobjekt kann bei        |
|--------|----------------------|----------------------|-----------|-----------|---------------------|-------------------|--------------------------------------|
|        |                      |                      |           |           | Eingangstelegramm   | Visu, Bedientaste | "Automatikmodus Delta T" in den      |
|        |                      |                      |           |           |                     |                   | Parametern aktiviert werden.         |
| 30     | Automatikbetrieb     | Aktuelle             | DPT 9.001 | senden    | Aktor sendet Status | Visualisierung    | Kommunikationsobjekt ist bei         |
|        |                      | Sollwerttemperatur   |           |           |                     |                   | "Automatikmodus Delta                |
|        |                      |                      |           |           |                     |                   | T" dauerhaft eingeblendet und        |
|        |                      |                      |           |           |                     |                   | dient der Anzeige des aktuellen      |
|        |                      |                      |           |           |                     |                   | Sollwertes.                          |
| Objekt | e für Direktbetrieb: |                      | ·         |           | ·                   |                   |                                      |
| 9      | Direktbetrieb        | Stufe 0              | DPT 1.001 | empfangen | Aktor reagiert auf  | Bedienzentrale,   | Kommunikationsobjekt wird            |
|        |                      |                      |           |           | Eingangstelegramm   | Visu,             | eingeblendet wenn Direktbetrieb      |
|        |                      |                      |           |           |                     | Bedientaste       | über Stufenschalter aktiviert wurde; |
|        |                      |                      |           |           |                     |                   | Objekt schaltet FanCoil bei Empfang  |
|        |                      |                      |           |           |                     |                   | einer "1" aus.                       |
| 9      | Direktbetrieb        | Bit 0                | DPT 1.001 | empfangen | Aktor reagiert auf  | Bedienzentrale,   | Kommunikationsobjekt wird            |
|        |                      |                      |           |           | Eingangstelegramm   | Visu,             | eingeblendet wenn Direktbetrieb      |
|        |                      |                      |           |           |                     | Bedientaste       | über binärkodierte Eingabe aktiviert |
|        |                      |                      |           |           |                     |                   | wurde; Objekt schaltet Bit 0.        |
| 9      | Direktbetrieb        | Auf/Ab               | DPT 1.007 | empfangen | Aktor reagiert auf  | Bedienzentrale,   | Kommunikationsobjekt wird            |
|        |                      |                      |           |           | Eingangstelegramm   | Visu,             | eingeblendet wenn Direktbetrieb      |
|        |                      |                      |           |           |                     | Bedientaste       | über "1 Bit Auf/Ab" aktiviert wurde; |
|        |                      |                      |           |           |                     |                   | Objekt schaltet Bit 0.               |
| 10     | Direktbetrieb        | Stufe 1              | DPT 1.001 | empfangen | Aktor reagiert auf  | Bedienzentrale,   | Kommunikationsobjekt wird            |
|        |                      |                      |           |           | Eingangstelegramm   | Visu,             | eingeblendet wenn Direktbetrieb      |
|        |                      |                      |           |           |                     | Bedientaste       | über Stufenschalter aktiviert wurde; |
|        |                      |                      |           |           |                     |                   | Objekt schaltet FanCoil bei Empfang  |
|        |                      |                      |           |           |                     |                   | einer "1" in Stufe 1.                |
| 10     | Direktbetrieb        | Bit 1                | DPT 1.001 | empfangen | Aktor reagiert auf  | Bedienzentrale,   | Kommunikationsobjekt wird            |
|        |                      |                      |           |           | Eingangstelegramm   | Visu,             | eingeblendet wenn Direktbetrieb      |
|        |                      |                      |           |           |                     | Bedientaste       | über binärkodierte Eingabe aktiviert |
|        |                      |                      |           |           |                     |                   | wurde; Objekt schaltet Bit 1.        |

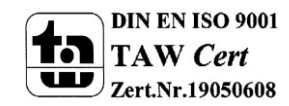

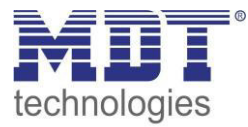

| 11<br>12 | Direktbetrieb<br>Direktbetrieb   | Stufe 2<br>Stufe 3            | DPT 1.001 DPT 1.001 | empfangen<br>empfangen | Aktor reagiert auf<br>Eingangstelegramm<br>Aktor reagiert auf<br>Eingangstelegramm | Bedienzentrale,<br>Visu,<br>Bedientaste<br>Bedienzentrale, | Kommunikationsobjekt wird<br>eingeblendet wenn Direktbetrieb<br>über Stufenschalter aktiviert wurde;<br>Objekt schaltet FanCoil bei Empfang<br>einer "1" in Stufe 2.<br>Kommunikationsobjekt wird |
|----------|----------------------------------|-------------------------------|---------------------|------------------------|------------------------------------------------------------------------------------|------------------------------------------------------------|----------------------------------------------------------------------------------------------------|
|          |                                  |                               |                     |                        | Eingangstelegramm                                                                  | Bedientaste                                                | über Stufenschalter aktiviert wurde;<br>Objekt schaltet FanCoil bei Empfang<br>einer "1" in Stufe 3.                                                                                              |
| Objekt   | e für Status:                    |                               |                     |                        |                                                                                    |                                                            |                                                                                                    |
| 13       | Status Eingang<br>(Kaskadierung) | Externe<br>Heizanforderung    | DPT 1.001           | empfangen              | Aktor empfängt<br>Status                                                           | Status FanCoil<br>Aktor                                    | Kommunikationsobjekt wird<br>eingeblendet wenn Kaskadierung<br>für diesen Status aktiviert wird.                                                                                                  |
| 14       | Status Ausgang                   | Externe<br>Heizanforderung    | DPT 1.001           | senden                 | Aktor sendet Status                                                                | Visu, Aktorik,<br>Regelung                                 | Kommunikationsobjekt wird<br>eingeblendet wenn dieser Status<br>aktiviert wird.                                                                                                    |
| 15       | Status Eingang<br>(Kaskadierung) | Externe<br>Kühlanforderung    | DPT 1.001           | empfangen              | Aktor empfängt<br>Status                                                           | Status FanCoil<br>Aktor                                    | Kommunikationsobjekt wird<br>eingeblendet wenn Kaskadierung<br>für diesen Status aktiviert wird.                                                                                                  |
| 16       | Status Ausgang                   | Externe<br>Kühlanforderung    | DPT 1.001           | senden                 | Aktor sendet Status                                                                | Visu, Aktorik,<br>Regelung                                 | Kommunikationsobjekt wird<br>eingeblendet wenn dieser Status<br>aktiviert wird.                                                                                                    |
| 17       | Status Eingang<br>(Kaskadierung) | Maximaler Stellwert<br>Heizen | DPT 5.001           | empfangen              | Aktor empfängt<br>Status                                                           | Status FanCoil<br>Aktor                                    | Kommunikationsobjekt wird<br>eingeblendet wenn Kaskadierung<br>für diesen Status aktiviert wird.                                                                                                  |
| 18       | Status Ausgang                   | Maximaler Stellwert<br>Heizen | DPT 5.001           | senden                 | Aktor sendet Status                                                                | Visu, Aktorik,<br>Regelung                                 | Kommunikationsobjekt wird<br>eingeblendet wenn dieser Status<br>aktiviert wird.                                                                                                    |

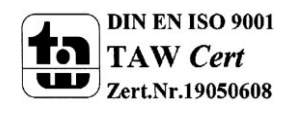

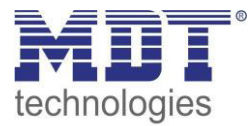

| 19 | Status Eingang<br>(Kaskadierung) | Maximaler Stellwert<br>Kühlen   | DPT 5.001 | empfangen | Aktor empfängt<br>Status | Status FanCoil<br>Aktor    | Kommunikationsobjekt wird<br>eingeblendet wenn Kaskadierung<br>für diesen Status aktiviert wird  |
|----|----------------------------------|---------------------------------|-----------|-----------|--------------------------|----------------------------|--------------------------------------------------------------------------------------------------|
| 20 | Status Ausgang                   | Maximaler Stellwert<br>Kühlen   | DPT 5.001 | senden    | Aktor sendet Status      | Visu, Aktorik,<br>Regelung | Kommunikationsobjekt wird<br>eingeblendet wenn dieser Status<br>aktiviert wird.                  |
| 21 | Status Eingang<br>(Kaskadierung) | Maximale Lüfter Stufe<br>Heizen | DPT 5.005 | empfangen | Aktor empfängt<br>Status | Status FanCoil<br>Aktor    | Kommunikationsobjekt wird<br>eingeblendet wenn Kaskadierung<br>für diesen Status aktiviert wird. |
| 22 | Status Ausgang                   | Maximale Lüfter Stufe<br>Heizen | DPT 5.005 | senden    | Aktor sendet Status      | Visu, Aktorik,<br>Regelung | Kommunikationsobjekt wird<br>eingeblendet wenn dieser Status<br>aktiviert wird.                  |
| 23 | Status Eingang<br>(Kaskadierung) | Maximale Lüfter Stufe<br>Kühlen | DPT 5.005 | empfangen | Aktor empfängt<br>Status | Status FanCoil<br>Aktor    | Kommunikationsobjekt wird<br>eingeblendet wenn Kaskadierung<br>für diesen Status aktiviert wird. |
| 24 | Status Ausgang                   | Maximale Lüfter Stufe<br>Kühlen | DPT 5.005 | senden    | Aktor sendet Status      | Visu, Aktorik,<br>Regelung | Kommunikationsobjekt wird<br>eingeblendet wenn dieser Status<br>aktiviert wird.                  |

Tabelle 3: Übersicht Kommunikationsobjekte - FanCoil

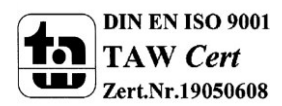

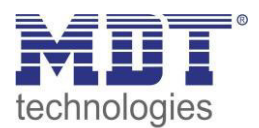

#### 3.2.2 Standard-Einstellungen der Kommunikationsobjekte

| Standardeinstellungen |                  |                         |                 |           |   |   |   |   |   |
|-----------------------|------------------|-------------------------|-----------------|-----------|---|---|---|---|---|
| Nr.                   | Kanal/Eingang    | Funktion                | Größe           | Priorität | к | L | s | Ü | Α |
| 0                     | Zusatzlüften     | Zusatzlüftung           | 1 Bit           | Niedrig   | X | _ | X | - |   |
|                       |                  | einschalten             |                 | 0         |   |   |   |   |   |
| 1                     | Umschaltung      | 1 = Automatik / 0 =     | 1 Bit           | Niedrig   | Х | Х | Х | Х | Х |
|                       | Auto/Manuell     | Manuell                 |                 | _         |   |   |   |   |   |
| 2                     | Automatikbetrieb | Stellwert Heizen        | 1 Byte          | Niedrig   | Х |   | Х |   |   |
| 2                     | Automatikbetrieb | Stellwert Heizen/Kühlen | 1 Byte          | Niedrig   | Х |   | Х |   |   |
| 3                     | Automatikbetrieb | Stellwert Kühlen        | 1 Byte          | Niedrig   | Х |   | Х |   |   |
| 4                     | Automatikbetrieb | Stellwertausfall        | 1 Bit           | Niedrig   | Х | Х |   | Х |   |
| 5                     | Automatikbetrieb | Umschalten              | 1 Bit           | Niedrig   | Х | Х | Х | Х | Х |
|                       |                  | Heizen/Kühlen           |                 |           |   |   |   |   |   |
| 6                     | Automatikbetrieb | Heizventil schalten     | 1 Bit           | Niedrig   | Х | Х |   | Х |   |
| 7                     | Automatikbetrieb | Kühlventil schalten     | 1 Bit           | Niedrig   | Х | Х |   | Х |   |
| 8                     | Automatikbetrieb | manuelle                | 1 Bit           | Niedrig   | Х |   | Х |   |   |
|                       |                  | Sollwertverschiebung    |                 |           |   |   |   |   |   |
| 9                     | Direktbetrieb    | Stufe 0                 | 1 Bit           | Niedrig   | Х |   | Х |   |   |
| 9                     | Direktbetrieb    | Bit O                   | 1 Bit           | Niedrig   | Х |   | Х |   |   |
| 9                     | Direktbetrieb    | Auf/Ab                  | 1 Bit           | Niedrig   | Х |   | Х |   |   |
| 10                    | Direktbetrieb    | Stufe 1                 | 1 Bit           | Niedrig   | Х |   | Х |   |   |
| 10                    | Direktbetrieb    | Bit 1                   | Bit 1 1 Bit Nie |           | Х |   | Х |   |   |
| 11                    | Direktbetrieb    | Stufe 2                 | 1 Bit           | Niedrig   | Х |   | Х |   |   |
| 12                    | Direktbetrieb    | Stufe 3                 | 1 Bit           | Niedrig   | Х |   | Х |   |   |
| 13                    | Status Eingang   | Externe                 | 1 Bit           | Niedrig   | Х |   | Х |   |   |
|                       | (Kaskadierung)   | Heizanforderung         |                 |           |   |   |   |   |   |
| 14                    | Status Ausgang   | Externe                 | 1 Bit           | Niedrig   | Х | Х |   | Х |   |
|                       |                  | Heizanforderung         |                 |           |   |   |   |   |   |
| 15                    | Status Eingang   | Externe                 | 1 Bit           | Niedrig   | Х |   | Х |   |   |
|                       | (Kaskadierung)   | Kühlanforderung         |                 |           |   |   |   |   |   |
| 16                    | Status Ausgang   | Externe                 | 1 Bit           | Niedrig   | Х | Х |   | х |   |
|                       |                  | Kühlanforderung         |                 |           |   |   |   |   |   |
| 17                    | Status Eingang   | Maximaler Stellwert     | 1 Byte          | Niedrig   | Х |   | Х |   |   |
|                       | (Kaskadierung)   | Heizen                  |                 |           |   |   |   |   |   |
| 18                    | Status Ausgang   | Maximaler Stellwert     | 1 Byte          | Niedrig   | Х | Х |   | Х |   |
|                       |                  | Heizen                  |                 |           |   |   |   |   |   |
| 19                    | Status Eingang   | Maximaler Stellwert     | 1 Byte          | Niedrig   | Х |   | Х |   |   |
|                       | (Kaskadierung)   | Kühlen                  | -               |           |   |   |   |   |   |
| 20                    | Status Ausgang   | Maximaler Stellwert     | 1 Byte          | Niedrig   | X | Х |   | Х |   |
|                       |                  | Kühlen                  |                 |           |   |   |   |   |   |
| 21                    | Status Eingang   | Maximale Lüfter Stufe   | 1 Byte          | Niedrig   | X |   | Х |   |   |
|                       | (Kaskadierung)   | Heizen                  |                 |           |   |   |   |   | ļ |
| 22                    | Status Ausgang   | Maximale Lüfter Stufe   | 1 Byte          | Niedrig   | X | Х |   | Х |   |
|                       |                  | Heizen                  |                 |           |   |   |   |   |   |
| 23                    | Status Eingang   | Maximale Lüfter Stufe   | 1 Byte          | Niedrig   | Х |   | Х |   |   |
|                       | (Kaskadierung)   | Kuhlen                  |                 |           |   | 1 |   |   |   |

Die folgende Tabelle zeigt die Standardeinstellungen für die Kommunikationsobjekte:

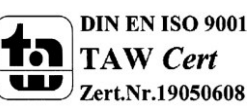

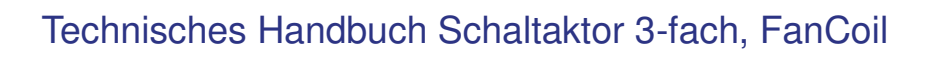

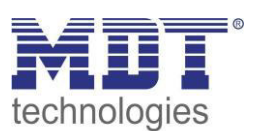

| 24 | Status Ausgang   | Maximale Lüfter Stufe<br>Kühlen | 1 Byte | Niedrig | Х | Х |   | Х |  |
|----|------------------|---------------------------------|--------|---------|---|---|---|---|--|
| 25 | Sperrobjekt 1    | Sperren                         | 1 Bit  | Niedrig | Х |   | Х |   |  |
| 26 | Sperrobjekt 2    | Sperren                         | 1 Bit  | Niedrig | Х |   | Х |   |  |
| 27 | Automatikbetrieb | Temperaturwert                  | 2 Byte | Niedrig | Х |   | Х |   |  |
| 28 | Automatikbetrieb | Sollwerttemperatur              | 2 Byte | Niedrig | Х |   | Х |   |  |
| 29 | Automatikbetrieb | Sollwertverschiebung            | 2 Byte | Niedrig | Х |   | Х |   |  |
| 30 | Automatikbetrieb | Aktuelle                        | 2 Byte | Niedrig | Х | Х |   | Х |  |
|    |                  | Sollwerttemperatur              |        |         |   |   |   |   |  |
| 46 | In-Betrieb       | Status senden                   | 1 Bit  | Niedrig | Х |   | Х |   |  |
| 47 | Tag/Nacht        | Umschalten                      | 1 Bit  | Niedrig | Х |   | Х |   |  |

Tabelle 4: Kommunikationsobjekte – Standardeinstellungen - FanCoil

Aus der oben stehenden Tabelle können die voreingestellten Standardeinstellungen entnommen werden. Die Priorität der einzelnen Kommunikationsobjekte, sowie die Flags können nach Bedarf vom Benutzer angepasst werden. Die Flags weisen den Kommunikationsobjekten ihre jeweilige Aufgabe in der Programmierung zu, dabei steht K für Kommunikation, L für Lesen, S für Schreiben, Ü für Übertragen und A für Aktualisieren.

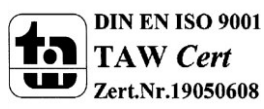

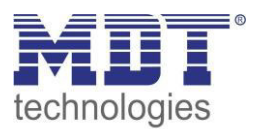

## 4 Konfiguration der Betriebsart

In den allgemeinen Einstellungen des AKK-03UP.01 kann die Betriebsart des Gerätes gewählt werden:

| Allgemeine Einstellungen | Carëtapolovfanët                  | -                         | -   |
|--------------------------|-----------------------------------|---------------------------|-----|
| Aktor                    | Gerateaniauizeit                  | 5                         | • • |
| Kanalauswahl             | Zyklisches "In-Betrieh" Telegramm | 5 min                     |     |
| Kanal A Schalten         |                                   | 5 1111                    |     |
| Kanal A Szenen           | Tag/Nacht Objekt                  | verwenden, nicht abfragen |     |
| Kanal B Schalten         |                                   | -                         |     |
| Kanal B Szenen           | Polarität für Tag/Nacht Objekt    | Tag = 1 / Nacht = 0       |     |
| Kanal C Schalten         |                                   |                           | _   |
| Kanal C Szenen           | Betriebsart                       | Aktor                     |     |
|                          |                                   | Aktor                     |     |

Abbildung 3: Auswahl der Betriebsart

In Abhängigkeit der gewählten Betriebsart werden die dazugehörigen Parameter und Kommunikationsobjekte geladen.

Wird die Betriebsart "Aktor" gewählt so sind pro Kanal die Einstellungen und Objekte vorhanden wie sie unter 5 Parameter - Schaltaktor beschrieben sind.

Wird die Betriebsart "FanCoil" gewählt so sind einmalig die Einstellungen und Objekte verfügbar wie sie unter 6 Parameter - FanCoil beschrieben sind.

## 4.1 Allgemeine Einstellungen

Die nachfolgende Tabelle zeigt die allgemeinen Einstellungen für den AKK-03UP.01:

| ETS-Text                       | Wertebereich                             | Kommentar                     |
|--------------------------------|------------------------------------------|-------------------------------|
|                                | [Defaultwert]                            |                               |
| Geräteanlaufzeit               | 0-120s                                   | Zeit zwischen einem Reset und |
|                                | [5s]                                     | dem funktionalen Anlauf des   |
|                                |                                          | Gerätes                       |
| Zyklisches "In-                | <ul> <li>nicht verwenden</li> </ul>      | Einstellung ob ein zyklisches |
| Betrieb" Telegramm             | 2 min – 24h                              | "In-Betrieb" Telegramm        |
|                                |                                          | gesendet werden soll, wenn    |
|                                |                                          | das Gerät am Bus aktiv ist.   |
| Tag/Nacht Objekt               | <ul> <li>nicht verwenden</li> </ul>      | Einstellung ob ein Tag/Nacht  |
|                                | <ul> <li>verwenden, nicht</li> </ul>     | Objekt verwendet werden soll  |
|                                | abfragen                                 | und ob dieses nach einem      |
|                                | <ul> <li>verwenden, bei Reset</li> </ul> | Reset aktiv am Bus anfragen   |
|                                | abfragen                                 | soll.                         |
|                                |                                          | Wird nur im FanCoil-Modus     |
|                                |                                          | verwendet.                    |
| Polarität für Tag/Nacht Objekt | Tag = 1 / Nacht = 0                      | Festlegung der Polarität des  |
|                                | Tag = 0 / Nacht = 1                      | Tag/Nacht-Objektes.           |

Abbildung 4: Allgemeine Einstellungen

Die nachfolgende Tabelle zeigt die dazugehörigen Kommunikationsobjekte:

| Nummer | Name       | Größe | Verwendung                                    |
|--------|------------|-------|-----------------------------------------------|
| 46     | In-Betrieb | 1 Bit | Senden eines zyklischen In-Betrieb Telegramms |
| 47     | Tag/Nacht  | 1 Bit | Umschaltung zwischen Tag/Nacht Betrieb        |

Tabelle 5: Kommunikationsobjekte - Allgemein

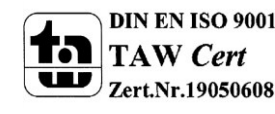

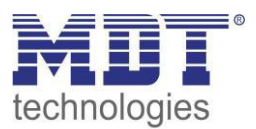

## 5 Parameter - Schaltaktor

## 5.1 Kanalauswahl

Im Untermenü Ausgänge jeder Kanal entweder als Schalten oder als Treppenlicht ausgewählt werden. In Abhängigkeit dieser Einstellung wird die weitere Parametrierung eingeblendet:

| Schaltausgang | •                             |
|---------------|-------------------------------|
| Treppenlicht  | •                             |
|               | Schaltausgang<br>Treppenlicht |

Abbildung 5: Auswahl Ausgänge

## 5.2 identische Parameter

Die nachfolgenden Parameter, mit der Überschrift 4.2.x, sind sowohl bei der Funktion "Treppenlicht", als auch bei der Funktion "Schaltausgang" verfügbar.

#### 5.2.1 Relaisbetriebsart

Das nachfolgende Bild zeigt die Einstellmöglichkeiten in der ETS-Software:

| Betrieb als | Schließer | - |
|-------------|-----------|---|
|             | Schließer |   |
|             | Öffner    |   |

Abbildung 6: Relaisbetriebsart

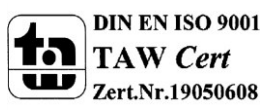

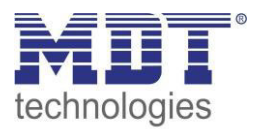

Die nachfolgende Tabelle zeigt die Auswahlmöglichkeiten für die Relaisbetriebsart:

| ETS-Text    | Wertebereich                  | Kommentar             |
|-------------|-------------------------------|-----------------------|
|             | [Defaultwert]                 |                       |
| Betrieb als | <ul> <li>Schließer</li> </ul> | Relaisbetriebsart     |
|             | <ul> <li>Öffner</li> </ul>    | des jeweiligen Kanals |

Tabelle 6: Auswahlmöglichkeiten Relaisbetriebsart

#### Das nachfolgende Diagramm zeigt das Verhalten einer Relaisbetriebsart als Schließer und einer Relaisbetriebsart als Öffner auf ein KNX-Telegramm, welches beispielsweise von einem Binäreingang gesendet wurde:

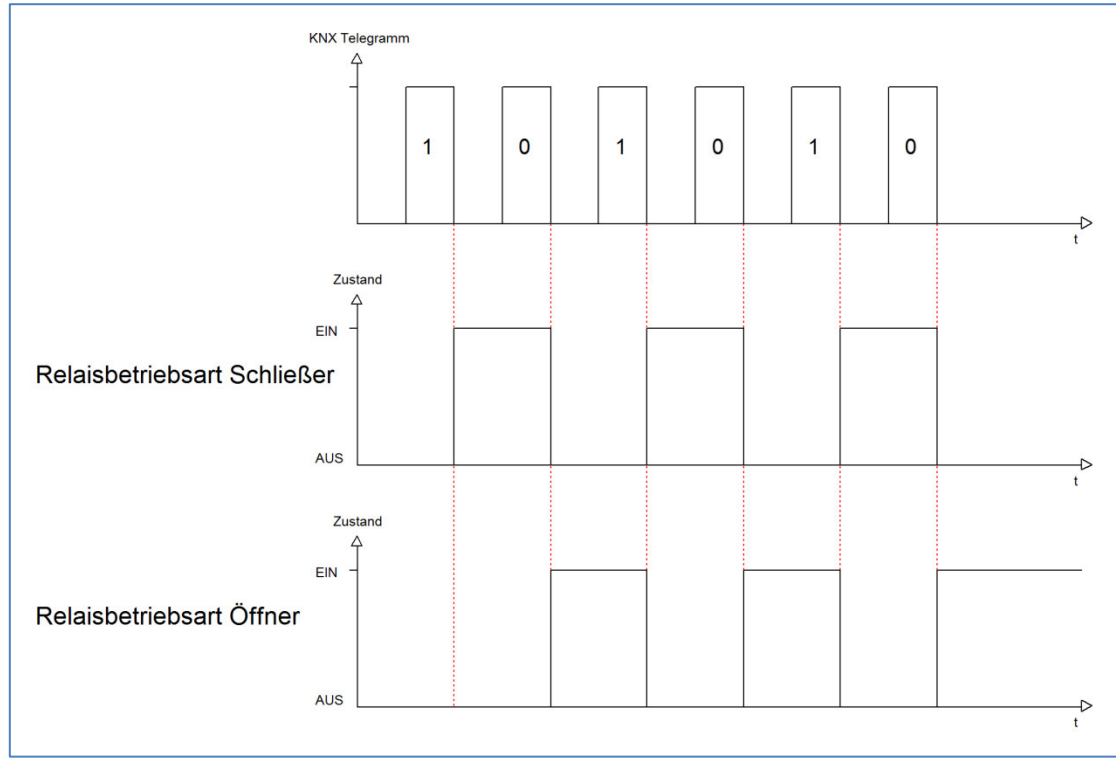

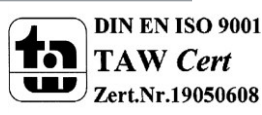

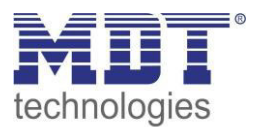

#### 5.2.2 zentrale Schaltfunktion

Das nachfolgende Bild zeigt die Einstellmöglichkeiten in der ETS-Software:

| Zentrale Schaltfunktion | nicht aktiv 🔹        |
|-------------------------|----------------------|
|                         | nicht aktiv<br>aktiv |

Abbildung 7: Zentralfunktion

Die zentrale Schaltfunktion kann für jeden einzelnen Kanal ausgewählt werden, dazu muss in dem Parameter zentrale Schaltfunktion "aktiv" ausgewählt werden. Diese Funktion ermöglicht eine einfachere Programmierung von zentralen Schaltfunktionen. Wird nun das Kommunikationsobjekt der Zentralfunktion angesprochen, so werden alle Kanäle mit aktivierter Zentralfunktion eingeschaltet.

Die nachfolgende Tabelle zeigt das zugehörige Kommunikationsobjekt:

| Nummer                                            | Name            | Größe | Verwendung                    |  |  |
|---------------------------------------------------|-----------------|-------|-------------------------------|--|--|
| 45                                                | Zentralfunktion | 1 Bit | zentrales Schalten der Kanäle |  |  |
| Taballa 7. Kanananikatianaahialda Zantualfunktian |                 |       |                               |  |  |

Tabelle 7: Kommunikationsobjekte Zentralfunktion

#### 5.2.3 Verhalten bei Sperren/Entsperren

Das nachfolgende Bild zeigt die Einstellmöglichkeiten in der ETS-Software:

| Verhalten bei Sperren    | AUS            | • |
|--------------------------|----------------|---|
| Verhalten bei Entsperren | EIN            | • |
|                          | AUS            |   |
|                          | EIN            |   |
|                          | keine Änderung |   |

Abbildung 8: Sperrfunktionen

#### Die nachfolgende Tabelle zeigt die Auswahlmöglichkeiten für die Sperrfunktionen:

| ETS-Text                 | Wertebereich                       | Kommentar           |
|--------------------------|------------------------------------|---------------------|
|                          | [Defaultwert]                      |                     |
| Verhalten bei Sperren    | EIN                                | Verhalten auf einen |
|                          | AUS                                | Sperrvorgang        |
|                          | <ul> <li>keine Änderung</li> </ul> |                     |
| Verhalten bei Entsperren | EIN                                | Verhalten auf einen |
|                          | <ul> <li>AUS</li> </ul>            | Enstperrvorgang     |
|                          | <ul> <li>keine Änderung</li> </ul> |                     |

Tabelle 8: Auswahlmöglichkeiten Sperren/Entsperren

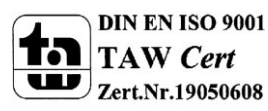

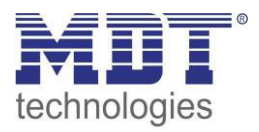

Der Sperrvorgang wir aktiv, sobald dem zugehörigen Kommunikationsobjekt eine logische "1" zugewiesen wird. Wird dem Sperrobjekt anschließend eine logische "0" zugewiesen, so wird der Kanal wieder entsperrt.

Durch den Parameter "Verhalten bei Sperren" wird dem Ausgang eine Funktion bei aktiver Sperrfunktion zugewiesen. Dies kann sein, dass sich der Ausgang bei aktiver Sperrfunktion aus-bzw. einschaltet oder mit keiner Änderung auf den Sperrvorgang reagiert. Gleiche Einstellungen lassen sich auch für das Entsperren parametrieren. Das Verhalten bei Entsperren beschreibt die Reaktion auf die Aufhebung der Sperrfunktion.

Die nachfolgende Tabelle zeigt das zugehörige Kommunikationsobjekt:

| Nummer | Name    | Größe | Verwendung                  |  |
|--------|---------|-------|-----------------------------|--|
| 2      | Sperren | 1 Bit | Objekt für den Sperrvorgang |  |
|        |         |       |                             |  |

Tabelle 9: Kommunikationsobjekt Sperrfunktion

Das nachfolgende Diagramm beschreibt den Sperrvorgang, wenn für das "Verhalten bei Sperren" EIN parametriert wurde und für das "Verhalten bei Entsperren" AUS parametriert wurde:

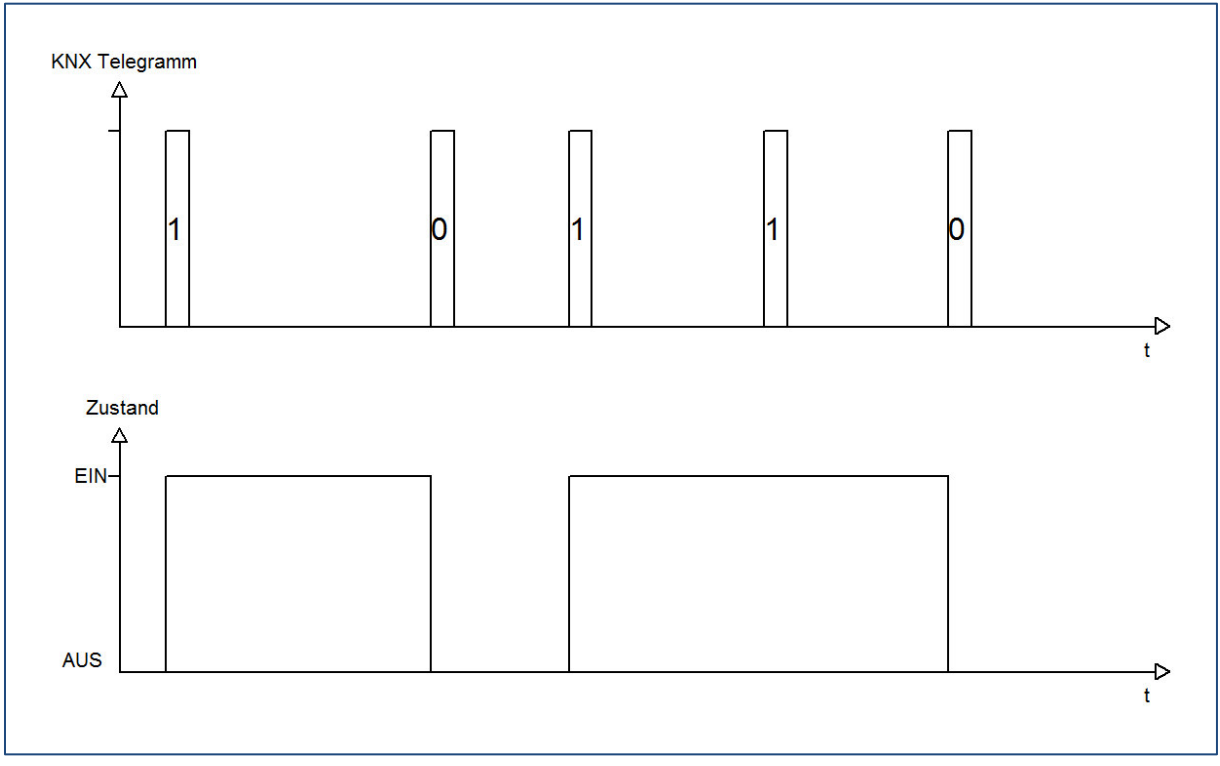

Das KNX-Telegramm zeigt, welche Wert dem Sperrobjekt gesendet wurden. Auf die Aktivierung (=Sendung einer logischen "1") reagiert der dazugehörige Kanal mit dem Einschalten dieses Kanals. Wird der Sperrvorgang deaktiviert (=Sendung einer logischen "0") so wird der dazugehörige Kanal wieder ausgeschaltet.

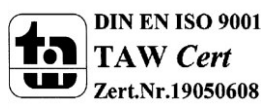

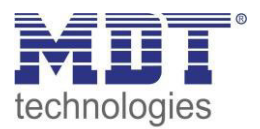

#### **5.3 Schaltausgang**

Wird ein Kanal als Schaltausgang ausgewählt, so erscheint dieser z.B. als Kanal A Schalten. Bei Aufruf dieses Kanals sind folgende Parametrierungsmöglichkeiten, welche für alle Kanäle identisch sind, vorhanden:

| Betrieb als                                   | Schließer 🔹         |
|-----------------------------------------------|---------------------|
| Einschaltverzögerung [s]                      | 0                   |
| Ausschaltverzögerung [s]                      | 0                   |
| Zyklisches Senden des aktuellen Istwertes [s] | 0                   |
| Verhalten bei Sperren                         | EIN                 |
| Verhalten bei Entsperren                      | keine Änderung 🔹    |
| Zentralfunktion                               | aktiv               |
| Logikfunktionen                               | mit zwei Objekten 🔹 |
| Logische Operation                            | ODER •              |
| Szene                                         | aktiv               |

Abbildung 9: Parameter Schaltausgang

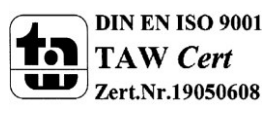

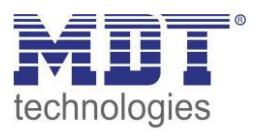

#### Die Tabelle zeigt für den Zustand Schaltausgang alle möglichen Parametereinstellungen:

| ETS-Text                 | Wertebereich                          | Kommentar                              |
|--------------------------|---------------------------------------|----------------------------------------|
|                          | [Defaultwert]                         |                                        |
| Betriebsart als          | <ul> <li>Schließer</li> </ul>         | Betriebsart des jeweiligen Ausgangs    |
|                          | <ul> <li>Öffner</li> </ul>            |                                        |
| Einschaltverzögerung     | 030000 sek                            | Einschaltverzögerung in Sekunden       |
|                          | [0=keine Verzögerung]                 |                                        |
| Ausschaltverzögerung     | 030000 sek                            | Ausschaltverzögerung in Sekunden       |
|                          | [0=keine Verzögerung]                 |                                        |
| Zentrales Schalten       | nicht aktiv                           | Zentralfunktion                        |
|                          | <ul> <li>aktiv</li> </ul>             |                                        |
| Verhalten bei Sperren    | AUS                                   | Verhalten auf Sperrvorgang             |
|                          | EIN                                   |                                        |
|                          | keine Änderung                        |                                        |
| Verhalten bei Entsperren | AUS                                   | Verhalten auf Entsperrvorgang          |
|                          | EIN                                   |                                        |
|                          | keine Änderung                        |                                        |
| Logikfunktion            | nicht aktiv                           | Verknüpfung mit Logikfunktion          |
|                          | mit einem Objekt                      |                                        |
|                          | <ul> <li>mit zwei Objekten</li> </ul> |                                        |
| Logikoperation           | <ul> <li>Oder</li> </ul>              | Auswahl der gewünschten                |
|                          | Und                                   | Logikfunktion                          |
|                          |                                       | kann nur bei aktivierter Logik         |
|                          |                                       | ausgewählt werden                      |
| Szene                    | nicht aktiv                           | Ansteuerung von Szenen                 |
|                          | <ul> <li>aktiv</li> </ul>             | Wird dieser Wert auf aktiv gesetzt, so |
|                          |                                       | wird eine zusätzliche Seite            |
|                          |                                       | eingeblendet.                          |
|                          |                                       | (siehe 2.6.4)                          |

Tabelle 10: Parameter Schalten

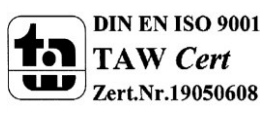

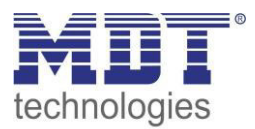

Die nachfolgenden Parameter, mit der Überschrift 4.3.x, sind nur für die Funktion "Schaltausgang" verfügbar.

#### 5.3.1 Ein-/Ausschaltverzögerung

Das nachfolgende Bild zeigt die Einstellmöglichkeiten in der ETS-Software:

| Einschaltverzögerung [s] | 0 |            |
|--------------------------|---|------------|
| Ausschaltverzögerung [s] | 0 | [[030000]] |

Abbildung 10: Ein-/Ausschaltverzögerung

Durch die Einschaltverzögerung wird ein verzögertes Einschalten des Schaltausgang bewirkt. Damit schaltet der Ausgang erst zu einem bestimmten Zeitpunkt, nachdem der Einschalt-Befehl erfolgt ist. Die Ausschaltverzögerung arbeitet nach dem gleichen Prinzip, wie die Einschaltverzögerung. Sie bewirkt ein zeitverzögertes Ausschalten.

Ein- und Ausschaltverzögerung können kombiniert werden.

Das nachfolgende Diagramm zeigt die Kombination einer Ein- und Ausschaltverzögerung:

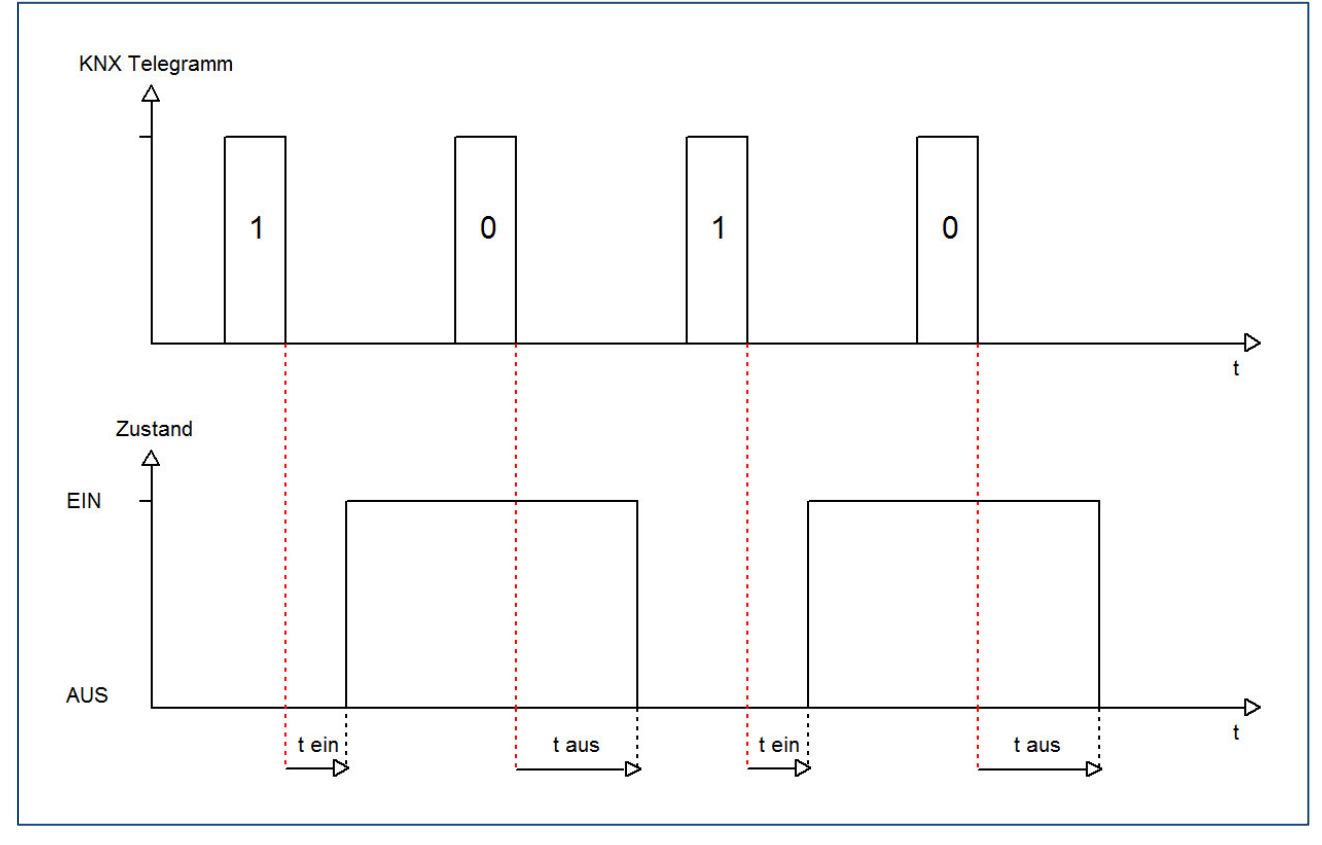

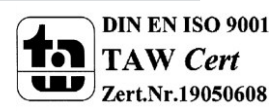

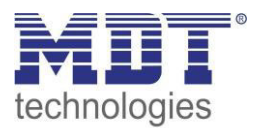

#### 5.3.2 Logikfunktionen

Das nachfolgende Bild zeigt die Einstellmöglichkeiten in der ETS-Software:

| Logikfunktionen    | mit zwei Objekten | • |
|--------------------|-------------------|---|
| Logische Operation | ODER              | • |
|                    | ODER              |   |
|                    | UND               |   |

Abbildung 11: Logikfunktionen

Bei der Logikfunktion kann ausgewählt werden zwischen einer Logikfunktion mit einem Objekt und einer Logikfunktion mit zwei Objekten. Des Weiteren kann die Logikfunktion als UND- oder als ODER-Funktion parametriert werden. Das nachfolgende Bild zeigt eine Übersicht über den prinzipiellen Logikaufbau mit 2 Objekten:

| Kommunikationsobjekt Logik 1          | &   |                   |
|---------------------------------------|-----|-------------------|
| Kommunikationsobjekt Logik 2          |     | <br>Relaisausgang |
| Kommunikationsobjekt Schalten Ein/Aus | >=1 |                   |

Abbildung 12: Übersicht Logikfunktion

Die Logikfunktion besteht somit aus den aktivierten Eingangsobjekten und dem Schaltobjekt für den jeweiligen Kanal. Der Ausgang der Logik ist der jeweilige Schalt-/Relaisausgang, also das physikalische Schalten des Kanals.

| Nummer | Name    | Größe | Verwendung                                |
|--------|---------|-------|-------------------------------------------|
| 5      | Logik 1 | 1 Bit | Logikobjekt 1, dient zur Einbindung einer |
|        |         |       | Logikfunktion                             |
| 6      | Logik 2 | 1 Bit | Logikobjekt 2, dient zur Einbindung einer |
|        |         |       | Logikfunktion                             |

Die nachfolgende Tabelle zeigt die dazugehörigen Kommunikationsobjekte:

Tabelle 11: Kommunikationsobjekte Logik

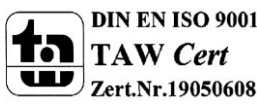

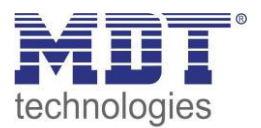

| UND-Verknüpfung |         |         |             | ODER-Verknüpfung |          |         |         |             |
|-----------------|---------|---------|-------------|------------------|----------|---------|---------|-------------|
| Schalten        | Logik 1 | Logik 2 | Kanal       |                  | Schalten | Logik 1 | Logik 2 | Kanal       |
| Ein/Aus         |         |         | geschaltet? |                  | Ein/Aus  |         |         | geschaltet? |
| 0               | 0       | 0       | Nein        |                  | 0        | 0       | 0       | Nein        |
| 0               | 0       | 1       | Nein        |                  | 0        | 0       | 1       | Ja          |
| 0               | 1       | 0       | Nein        |                  | 0        | 1       | 0       | Ja          |
| 0               | 1       | 1       | Nein        |                  | 0        | 1       | 1       | Ja          |
| 1               | 0       | 0       | Nein        |                  | 1        | 0       | 0       | Ja          |
| 1               | 0       | 1       | Nein        |                  | 1        | 0       | 1       | Ja          |
| 1               | 1       | 0       | Nein        |                  | 1        | 1       | 0       | Ja          |
| 1               | 1       | 1       | Ja          |                  | 1        | 1       | 1       | Ja          |

Die nachfolgende Tabelle soll die beiden Logikfunktionen verdeutlichen:

Tabelle 12:Logikfunktionen

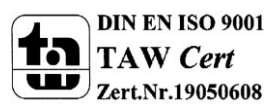

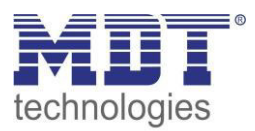

#### 5.3.3 Szenenfunktion

Wenn Raumfunktionen unterschiedlicher Gewerke (z.B. Licht, Heizung, Rollladen) mit einem Tastendruck oder einem Bedienbefehl gleichzeitig verändert werden sollen, dann bietet sich dazu die Szenenfunktion an. Mit dem Aufruf einer Szene können Sie z. B. die Raumbeleuchtung auf einen gewünschten Wert schalten oder dimmen, die Jalousien in eine gewünschte Position fahren und die Lamellen drehen, die Heizungsregelung auf Tagesbetrieb einstellen und die Stromversorgung für die Steckdosen eines Raumes zuschalten. Die Telegramme dieser Funktionen können nicht nur unterschiedliche Formate, sondern auch Werte mit unterschiedlicher Bedeutung haben (z. B. "O" bei Beleuchtung AUS und bei Jalousie ÖFFNEN). Ohne die Szenenfunktionen müssten Sie jedem Aktor ein getrenntes Telegramm senden, um die gleiche Einstellung zu erhalten.

Mit Hilfe der Szenenfunktion des Schaltaktors können Sie die Kanäle in eine Szenensteuerung einbinden. Dazu muss dem entsprechenden Speicherplatz (Szene A..H) der Wert zugeordnet werden. Pro Schaltausgang ist die Programmierung von bis zu 8 Szenen möglich. Wird in dem Schaltausgang die Szenenfunktion aktiviert, so erscheint für diesen Schaltausgang die dazugehörige Szenenkarte. Hier können die einzelnen Szenen aktiviert werden und Werte, Szenennummern und die Speicherfunktion EIN/AUS gesetzt werden.

Szenen werden durch den Empfang ihrer Szenennummer auf dem Szenenobjekt aktiviert. Ist in der Szene die Speicherfunktion aktiviert, so erfolgt die Abspeicherung der aktuellen Kanalwerte mit dem Objektwert der Szene. Die Kommunikationsobjekte von Szenen besitzen grundsätzlich die Größe 1 Byte.

Das nachfolgende Bild zeigt die Einstellmöglichkeiten in der ETS-Software, zur Aktivierung der Szenenfunktion:

| Szene | aktiv                | - |
|-------|----------------------|---|
|       | nicht aktiv<br>aktiv |   |
|       |                      |   |

Abbildung 13: Szenenfunktion

Die nachfolgende Tabelle zeigt das zugehörige Kommunikationsobjekt:

| Nummer | Name  | Größe  | Verwendung                  |  |  |
|--------|-------|--------|-----------------------------|--|--|
| 3      | Szene | 1 Byte | Aufruf der jeweiligen Szene |  |  |
|        |       |        |                             |  |  |

Tabelle 13: Kommunikationsobjekt Szene

Um eine bestimmte Szene aufzurufen, muss an das Kommunikationsobjekt für die Szenenfunktion der Wert der jeweiligen Szene gesendet werden. Der Wert zum Szenenaufruf ist dabei jedoch immer um eine Zahl geringer als die eingestellte Szenennummer. Soll z.B. die Szene 1 aufgerufen werden, so muss eine 0 gesendet werden. Die Szenennummern können also die Werte von 1-64 haben, die Werte zum Aufruf der Szene jedoch nur von 0-63.

Wird in einem Binäreingang der Szenenaufruf aktiviert so muss im Binäreingang die gleiche Szenennummer wie im Schaltaktor eingestellt werden. Der Binäreingang sendet dann automatisch den richtigen Wert für den Szenenaufruf.

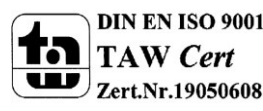

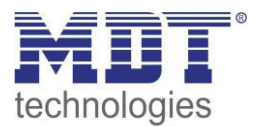

Für jeden Kanal sind 8 Speichermöglichkeiten für Szenen vorhanden. Diese 8 Speichersätze können den 64 möglichen Szenennummern frei zugeordnet werden.

| Szene speichern | gesperrt 🗸        |
|-----------------|-------------------|
| Szene Nummer A  | nicht verwenden 🔻 |
| Szene A         | EIN               |
| Szene Nummer B  | nicht verwenden 🔹 |
| Szene B         | AUS               |
| Szene Nummer C  | nicht verwenden 🔹 |
| Szene C         | AUS               |
| Szene Nummer D  | nicht verwenden 🔹 |
| Szene D         | AUS               |
| Szene Nummer E  | nicht verwenden 🔹 |
| Szene E         | AUS               |
| Szene Nummer F  | nicht verwenden 🔹 |
| Szene F         | AUS               |
| Szene Nummer G  | nicht verwenden 🔹 |
| Szene G         | AUS               |
| Szene Nummer H  | nicht verwenden 🔹 |
| Szene H         | AUS               |

Abbildung 14: Unterfunktion Szene

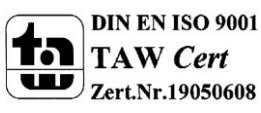

Die Tabelle zeigt die möglichen Szeneneinstellungen, welche für alle Kanäle identisch sind und bei aktivierter Szene im Schaltausgang möglich sind:

| ETS-Text        | Wertebereich                    | Kommentar                              |
|-----------------|---------------------------------|----------------------------------------|
|                 | [Defaultwert]                   |                                        |
| Szene speichern | <ul> <li>gesperrt</li> </ul>    | Lernen von Szenarios; Speicherfunktion |
|                 | <ul> <li>freigegeben</li> </ul> | freigeben, sperren                     |
| Szene A         | AUS                             | Reaktion des angewählten Kanals auf    |
|                 | EIN                             | den Aufruf dieser Szene                |
| Szene Nummer A  | 1-64                            | Szenennummer; Ansprechwert =           |
|                 | [1]                             | Szenennummer um 1 herabgesetzt         |
| Szene B         | AUS                             | Reaktion des angewählten Kanals auf    |
|                 | EIN                             | den Aufruf dieser Szene                |
| Szene Nummer B  | 1-64                            | Szenennummer; Ansprechwert =           |
|                 | [2]                             | Szenennummer um 1 herabgesetzt         |
| Szene C         | AUS                             | Reaktion des angewählten Kanals auf    |
|                 | EIN                             | den Aufruf dieser Szene                |
| Szene Nummer C  | 1-64                            | Szenennummer; Ansprechwert =           |
|                 | [3]                             | Szenennummer um 1 herabgesetzt         |
| Szene D         | AUS                             | Reaktion des angewählten Kanals auf    |
|                 | EIN                             | den Aufruf dieser Szene                |
| Szene Nummer D  | 1-64                            | Szenennummer; Ansprechwert =           |
|                 | [4]                             | Szenennummer um 1 herabgesetzt         |
| Szene E         | AUS                             | Reaktion des angewählten Kanals auf    |
|                 | EIN                             | den Aufruf dieser Szene                |
| Szene Nummer E  | 1-64                            | Szenennummer; Ansprechwert =           |
|                 | [5]                             | Szenennummer um 1 herabgesetzt         |
| Szene F         | AUS                             | Reaktion des angewählten Kanals auf    |
|                 | EIN                             | den Aufruf dieser Szene                |
| Szene Nummer F  | 1-64                            | Szenennummer; Ansprechwert =           |
|                 | [6]                             | Szenennummer um 1 herabgesetzt         |
| Szene G         | AUS                             | Reaktion des angewählten Kanals auf    |
|                 | EIN                             | den Aufruf dieser Szene                |
| Szene Nummer G  | 1-64                            | Szenennummer; Ansprechwert =           |
|                 | [7]                             | Szenennummer um 1 herabgesetzt         |
| Szene H         | AUS                             | Reaktion des angewählten Kanals auf    |
|                 | EIN                             | den Aufruf dieser Szene                |
| Szene Nummer H  | 1-64                            | Szenennummer; Ansprechwert =           |
|                 | [8]                             | Szenennummer um 1 herabgesetzt         |

Tabelle 14: Parameter Szene

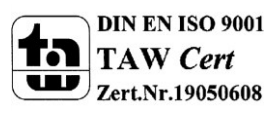

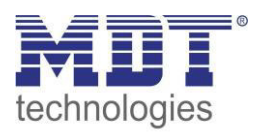

Wird ein Kanal als Szene ausgewählt, so erscheint ein Unterpunkt Szene für diesen Kanal. In diesem Unterpunkt kann dem Kanal dann für den Aufruf der jeweiligen Szene (A-H) eine Reaktion, EIN oder AUS, zugewiesen werden (siehe Bild 14, Tabelle 17). Jeder Kanal kann auf 8 verschiedene Szenen reagieren. Durch Senden des Ansprechwertes, für die jeweilige Szene, wird die Szene aufgerufen und der Kanal nimmt seinen parametrierten Zustand an. Dabei wird auch die individuelle Parametrierung des jeweiligen Kanals berücksichtigt. Soll der Kanal zum Beispiel beim Aufruf der Szene A eingeschaltet werden und ist gleichzeitig bei diesem Kanal eine Einschaltverzögerung von 5s parametriert, so wird der Kanal 5s nach Aufruf der Szene A eingeschaltet.

Bei der Programmierung ist zu beachten, dass wenn 2 oder mehr Kanäle auf die gleiche Szenennummer reagieren sollen, die Kommunikationsobjekte für die Szenen in den gleichen Gruppenadressen untergebracht wurden. Durch Senden des Ansprechwertes für die Szene, werden dann alle Kanäle angesprochen. Bei der Programmierung der Szenenfunktion macht eine Aufteilung nach den Szenen Sinn, um die Programmierung übersichtlich zu gestalten. Falls ein Kanal nun auf 8 Szenen reagieren soll, so wird das zugehörige Kommunikationsobjekt auch in 8 Gruppenadressen eingebunden.

| 🔀 Hauptgruppen | Objekt                 | Gerät                                     | Senden | K  | L  | S | Ü | Α   |
|----------------|------------------------|-------------------------------------------|--------|----|----|---|---|-----|
| 🚊 🔀 1 Gebäude  | 클컱4: Kanal A - Scene   | 1.1.2 AKI-1216.01 Schaltaktor 12-fach     | S      | К  | -  | S | - | -   |
| ⊡              | 클릭12: Kanal B - Scene  | 1.1.2 AKI-1216.01 Schaltaktor 12-fach     | S      | Κ  | -  | S |   |     |
| I Szene A      | 클릭36: Kanal E - Scene  | 1.1.2 AKI-1216.01 Schaltaktor 12-fach     | S      | К  | -  | S | - | -   |
|                | 률ᡭ╡28: Kanal D - Scene | 1.1.2 AKI-1216.01 Schaltaktor 12-fach     | S      | К  | -  | S | - | -   |
| 🔀 Hauptgruppen | Objekt                 | Gerät                                     | Senden | К  | L. | s | Ü | Α   |
| 🗄 🚟 1 Gebäude  | 교본 28: Kanal D - Scene | 1.1.2 AKI-1216.01 Schaltaktor 12-fach     |        | К  | -  | S | - | -   |
| i ⊡ 🔠 0 Test   | 교 20: Kanal C - Scene  | 1.1.2 AKI-1216.01 Schaltaktor 12-fach     | S      | К  | -  | S | - | 828 |
| I Szene A      |                        | 1.1.2.4/7.1210.01.01.01.01.01.01.01.01.01 |        | 10 |    | • |   |     |

Die folgenden Bilder sollen diese Aufteilung verdeutlichen:

Abbildung 15: Szenenprogrammierung

Da die Kanäle A und D auf den Aufruf der Szene A und der Szene B reagieren sollen, wurden diese in beide Gruppenadressen eingebunden.

Des Weiteren kann für jeden Kanal unter dem Menüpunkt "Szene speichern" ausgewählt werden, ob die Speicherfunktion freigegeben wird oder gesperrt wird. Durch die Speicherfunktion ist es über einen Binäreingang nicht nur möglich die Szene aufzurufen, sondern auch über einen langen Tastendruck, die aktuellen Werte des Schaltaktors (EIN oder AUS) für diese Szene abzuspeichern. Alte Werte der Szene werden durch diese Funktion überschrieben.

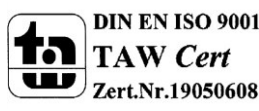

| Szene | Abrufen |      | Speichern |      |  |
|-------|---------|------|-----------|------|--|
|       | Hex.    | Dez. | Hex.      | Dez. |  |
| 1     | 0x00    | 0    | 0x80      | 128  |  |
| 2     | 0x01    | 1    | 0x81      | 129  |  |
| 3     | 0x02    | 2    | 0x82      | 130  |  |
| 4     | 0x03    | 3    | 0x83      | 131  |  |
| 5     | 0x04    | 4    | 0x84      | 132  |  |
| 6     | 0x05    | 5    | 0x85      | 133  |  |
| 7     | 0x06    | 6    | 0x86      | 134  |  |
| 8     | 0x07    | 7    | 0x87      | 135  |  |
| 9     | 0x08    | 8    | 0x88      | 136  |  |
| 10    | 0x09    | 9    | 0x89      | 137  |  |
| 11    | 0x0A    | 10   | 0x8A      | 138  |  |
| 12    | 0x0B    | 11   | 0x8B      | 139  |  |
| 13    | 0x0C    | 12   | 0x8C      | 140  |  |
| 14    | 0x0D    | 13   | 0x8D      | 141  |  |
| 15    | 0x0E    | 14   | 0x8E      | 142  |  |
| 16    | 0x0F    | 15   | 0x8F      | 143  |  |
| 17    | 0x10    | 16   | 0x90      | 144  |  |
| 18    | 0x11    | 17   | 0x91      | 145  |  |
| 19    | 0x12    | 18   | 0x92      | 146  |  |
| 20    | 0x13    | 19   | 0x93      | 147  |  |
| 21    | 0x14    | 20   | 0x94      | 148  |  |
| 22    | 0x15    | 21   | 0x95      | 149  |  |
| 23    | 0x16    | 22   | 0x96      | 150  |  |
| 24    | 0x17    | 23   | 0x97      | 151  |  |
| 25    | 0x18    | 24   | 0x98      | 152  |  |
| 26    | 0x19    | 25   | 0x99      | 153  |  |
| 27    | 0x1A    | 26   | 0x9A      | 154  |  |
| 28    | 0x1B    | 27   | 0x9B      | 155  |  |
| 29    | 0x1C    | 28   | 0x9C      | 156  |  |
| 30    | 0x1D    | 29   | 0x9D      | 157  |  |
| 31    | 0x1E    | 30   | 0x9E      | 158  |  |

31

0x9F

Um eine Szene aufzurufen oder einen neuen Wert für die Szene zu speichern wird der entsprechende Code an das zugehörige Kommunikationsobjekt für die Szene gesendet:

Tabelle 15: Szenenaufruf und Speichern

32

0x1F

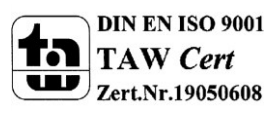

159

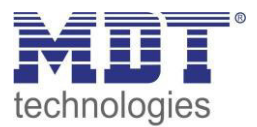

## **5.4 Treppenlicht**

Wird ein Kanal als Treppenlicht ausgewählt, so erscheint dieser z.B. als Kanal B Treppenlicht. Bei Aufruf dieses Kanals sind folgende Parametrierungsmöglichkeiten, welche für alle Kanäle identisch sind, vorhanden:

| Betrieb als                                   | Schließer 🔹      |
|-----------------------------------------------|------------------|
| Treppenlichtzeit in [s]                       | 120              |
| Vorwarnung                                    | aktiv 🔹          |
| Warndauer in [s]                              | 1                |
| Vorwarnzeit in [s]                            | 10               |
| Zyklisches Senden des aktuellen Istwertes [s] | 0                |
| Verhalten bei Sperren                         | keine Änderung 🔹 |
| Verhalten bei Entsperren                      | keine Änderung 🔹 |
| Zentralfunktion                               | nicht aktiv 🔹    |
| Zentralfunktion                               | nicht aktiv      |

Abbildung 16: Parameter Treppenlicht

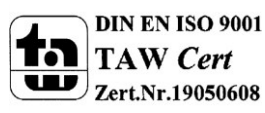

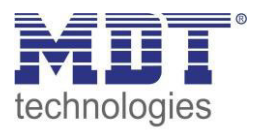

| ETS-Text                    | Wertebereich<br>[Defaultwert]                                | Kommentar                                                                                                    |
|-----------------------------|--------------------------------------------------------------|----------------------------------------------------------------------------------------------------|
| Betriebsart als             | <ul><li>Schließer</li><li>Öffner</li></ul>                   | Betriebsart des jeweiligen Ausgangs                                                                                                    |
| Treppenlichtzeit in [s]     | 065535 sek<br><b>[120 sek]</b>                               | Dauer des Einschaltvorgangs                                                                                                    |
| Vorwarnung                  | <ul> <li>nicht aktiv</li> <li>aktiv</li> </ul>               | aktiviert die Vorwarnfunktion                                                                                                    |
| Warndauer in [s]            | 065535 sek<br><b>[120 sek]</b>                               | Dauer der Warnung                                                                                                    |
| Vorwarnzeit in [s]          | 065535 sek<br><b>[120 sek]</b>                               | Einstellung wie lange das Licht nach der<br>Warnung noch eingeschaltet bleiben<br>soll<br>Gesamtdauer des Schaltvorgangs ist die<br>Summe aus Treppenlicht, Warndauer<br>und Vorwarnzeit. |
| Verlängern bei Treppenlicht | <ul> <li>nicht aktiv</li> <li>aktiv</li> </ul>               | Aktivierung einer möglichen<br>Verlängerung des Treppenlichts                                                                                                    |
| Zentrales Schalten          | <ul> <li>nicht aktiv</li> <li>aktiv</li> </ul>               | Aktivierung der Zentralfunktion                                                                                                    |
| Verhalten bei Sperren       | <ul> <li>AUS</li> <li>EIN</li> <li>keine Änderung</li> </ul> | Verhalten auf Sperrvorgang                                                                                                    |
| Verhalten bei Entsperren    | <ul> <li>AUS</li> <li>EIN</li> <li>keine Änderung</li> </ul> | Verhalten auf Entsperrvorgang                                                                                                    |

Die Tabelle zeigt, für den Zustand Treppenlicht, alle möglichen Parametereinstellungen:

Tabelle 16: Parameter Treppenlicht

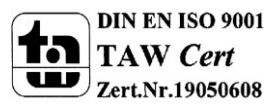

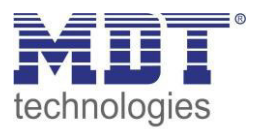

Die nachfolgenden Parameter, mit der Überschrift 4.4.x, sind nur für die Funktion "Treppenlicht" verfügbar.

#### 5.4.1 Treppenlichtfunktion/ Treppenlichtzeit

Das nachfolgende Bild zeigt die Einstellmöglichkeiten in der ETS-Software:

| Kanal A Treppenlicht    |             |   |
|-------------------------|-------------|---|
| Betrieb als             | Schließer   | • |
| Treppenlichtzeit in [s] | 120         |   |
| Vorwarpung              | nicht aktiv | • |

Abbildung 17: Treppenlichtzeit

Die Treppenlichtfunktion wird aktiviert, sobald einem Kanal der Zustand Treppenlicht, in der Kanalauswahl, zugewiesen wird. Die Treppenlichtfunktion ermöglicht ein automatisches Ausschalten des Schaltausgangs nach einer voreingestellten Zeit. Die Treppenlichtzeit ist frei parametrierbar. An die Treppenlichtfunktion schließen sich weitere Funktionsmöglichkeiten an, welche im folgenden beschrieben werden und einzeln aktiviert, bzw. deaktiviert werden können.

Die nachfolgende Tabelle zeigt das zugehörige Kommunikationsobjekt:

| Nummer | Name         | Größe | Verwendung                      |
|--------|--------------|-------|---------------------------------|
| 1      | Treppenlicht | 1 Bit | Aufruf der Treppenlichtfunktion |
|        |              |       |                                 |

Tabelle 17: Kommunikationsobjekt Treppenlicht

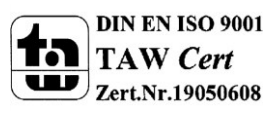

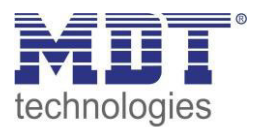

#### 5.4.2 Vorwarnung und Warnung

# Vorwarnung aktiv Warndauer in [s] 1 Vorwarnzeit in [s] 10

Das nachfolgende Bild zeigt die Einstellmöglichkeiten in der ETS-Software:

Abbildung 18: Warndauer & Vorwarnzeit

Die Warnfunktion wird aktiviert, sobald in dem als Treppenlicht ausgewählten Kanal der Parameter Vorwarnung auf aktiv gesetzt wird. Anschließend können die Warndauer und die Vorwarnzeit parametriert werden. Die Warnfunktion dient der Warnung, dass die Treppenlichtzeit fast abgelaufen ist und der Ausgang gleich abgeschaltet wird. Dies geschieht durch ein Abschalten des Ausgangs für den Zeitraum der parametrierten Warndauer. Hier empfiehlt sich ein relativ kleiner Wert von 1-3s. Nachdem diese Warnung abgeklungen ist, wird das Licht wieder für die eingestellte Vorwarnzeit eingeschaltet. Durch diese Vorwarnzeit bleibt so die Möglichkeit die Treppenlichtzeit zu verlängern, falls diese Funktion aktiviert wurde, oder das Treppenhaus zu verlassen. Hier empfiehlt sich eine dynamische Programmierung nach den vorliegenden Gegebenheiten (nächster Lichtaschalter, Länge des Treppenhauses, etc.). Die Gesamtschaltzeit des Schaltvorgangs ergibt sich somit aus der Addition der drei Zeiten, was die nachfolgende Grafik verdeutlichen soll:

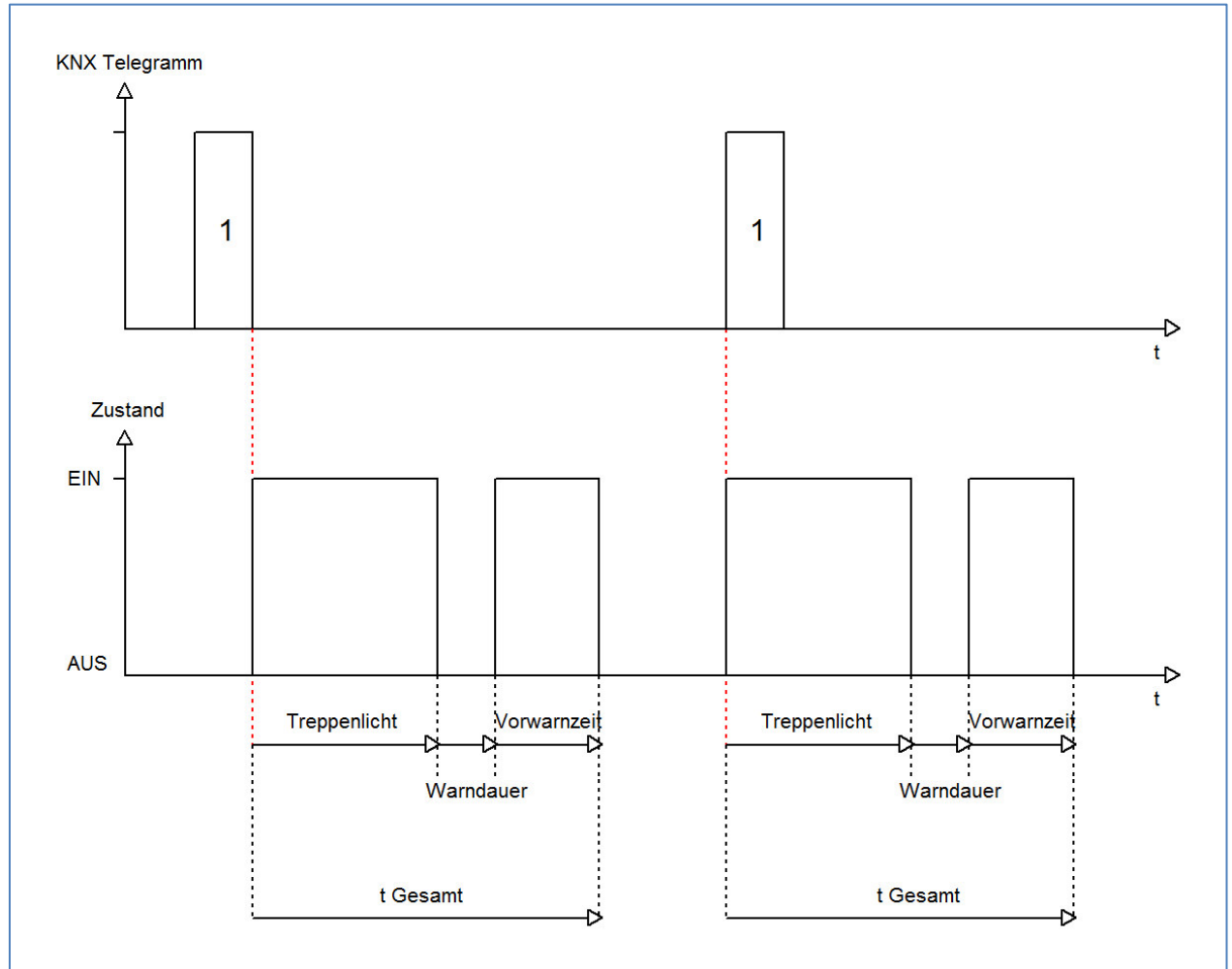

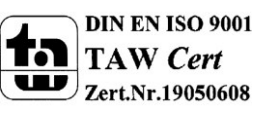

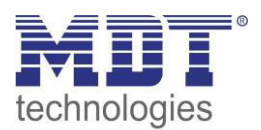

#### 5.5.3 Manuelles Ausschalten

Das nachfolgende Bild zeigt die Einstellmöglichkeiten in der ETS-Software:

| nicht aktiv | •                                   |
|-------------|-------------------------------------|
| nicht aktiv |                                     |
| aktiv       |                                     |
| L           |                                     |
|             | nicht aktiv<br>nicht aktiv<br>aktiv |

Abbildung 19: manuelles Ausschalten

Ist diese Funktion aktiviert, so kann der Kanal auch vor Ablauf der eingestellten Treppenlichtzeit abgeschaltet werden. Dazu muss dem Kanal eine logische 0 gesendet werden. Ist diese Funktion nicht aktiviert, so schaltet der Kanal immer erst nach Ablauf der Treppenlichtzeit ab.

#### 5.5.4 Verlängern bei Treppenlicht

Das nachfolgende Bild zeigt die Einstellmöglichkeiten in der ETS-Software:

| Verlängern bei Treppenlicht | nicht aktiv |
|-----------------------------|-------------|
|                             | nicht aktiv |
|                             | aktiv       |

Abbildung 20: Verlängern bei Treppenlicht

Durch Aktivieren dieser Funktion ist die Treppenlichtzeit nachtriggerbar. Das heißt sobald der Kanal aktiviert ist und die Treppenlichtzeit, bereits z.B. zu 2/3 abgelaufen ist, wird die Treppenlichtzeit bei erneutem Ansprechen des Kanals erneut von vorne gestartet.

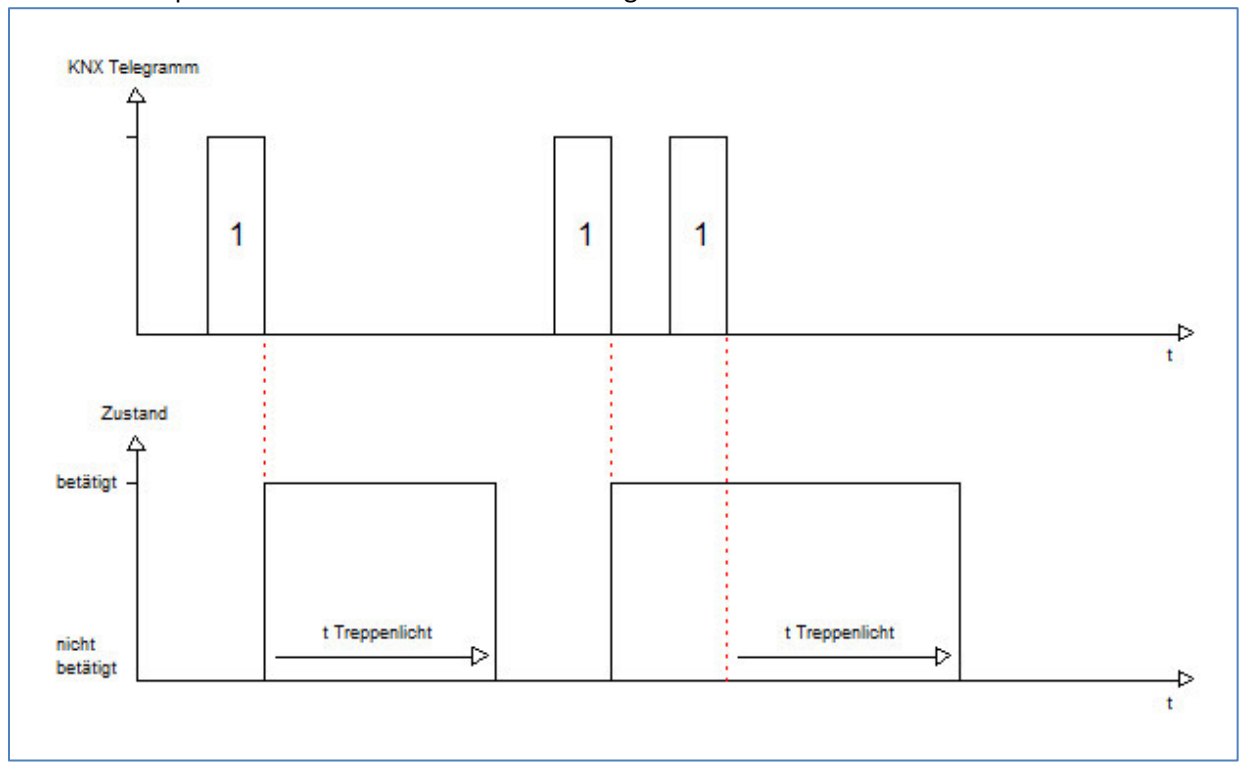

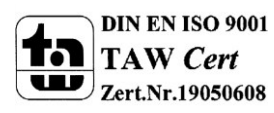

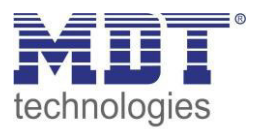

## 6 Parameter - FanCoil

## **6.1 Allgemeine Einstellungen**

#### 6.1.1 FanCoil-System

Über den nachfolgenden Parameter kann der Aktor an das vorliegende FanCoil-System angepasst werden:

| Art des FanCoil-Systems | 2-Rohr, Heizen und Kühlen 🔹 |
|-------------------------|-----------------------------|

Abbildung 21: Auswahl des FanCoil-Systems

#### 2-Rohr, nur Heizen:

Das nachfolgende Bild zeigt ein 2-Rohr System für den Heizbetrieb. Der FanCoil wird unmittelbar vom FanCoil Aktor, AKK-3UP-01, angesteuert. Das Heizventil wird über einen separaten Aktor geschaltet, welcher über das Objekt 6 angesteuert wird.

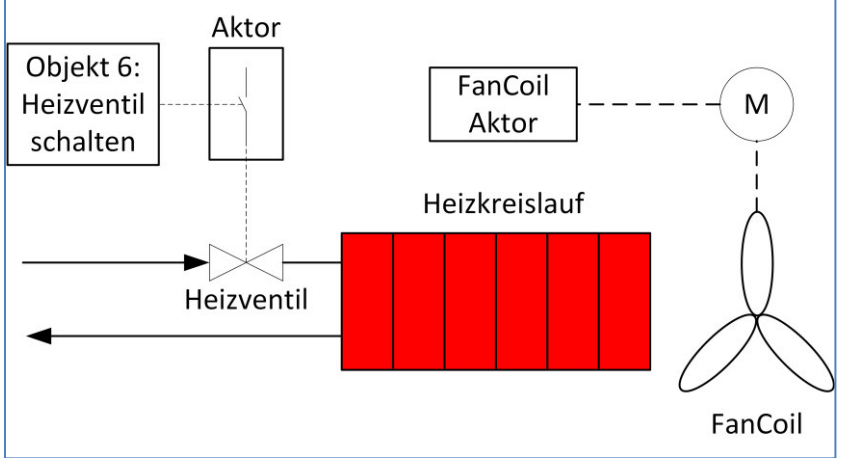

Abbildung 22: 2-Rohr System - Heizen

#### 2-Rohr, nur Kühlen:

Das nachfolgende Bild zeigt ein 2-Rohr System für den Kühlbetrieb. Der FanCoil wird unmittelbar vom FanCoil Aktor, AKK-3UP-01, angesteuert. Das Heizventil wird über einen separaten Aktor geschaltet, welcher über das Objekt 7 angesteuert wird.

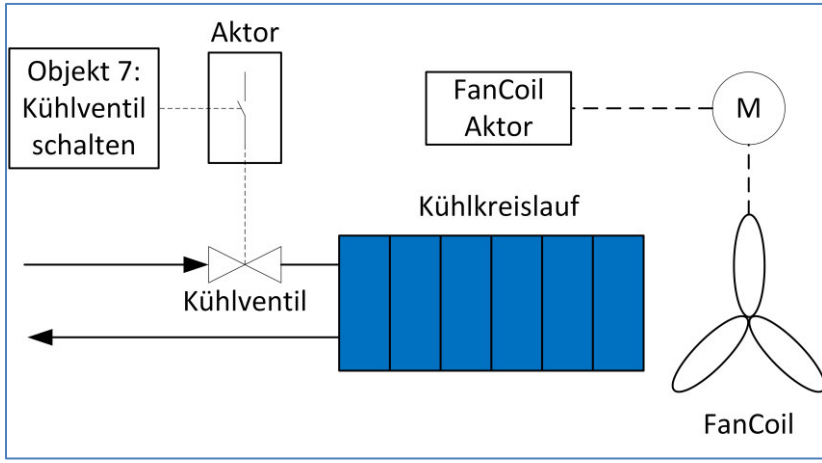

Abbildung 23: 2-Rohr System - Kühlen

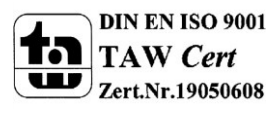

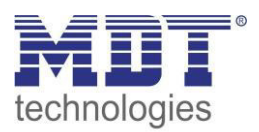

#### 2-Rohr, Heizen und Kühlen:

Das nachfolgende Bild zeigt ein 2-Rohr System mit kombiniertem Heiz-/Kühlbetrieb. Der FanCoil wird unmittelbar vom FanCoil Aktor, AKK-3UP-01, angesteuert. Das Ventil, welches sowohl als Heiz- als auch als Kühlventil dient, wird über einen separaten Aktor geschaltet, welcher über das Objekt 6 angesteuert wird. Je nachdem ob Heizen oder Kühlen aktiv ist, wird der Kühl- oder Heizzulauf geschaltet.

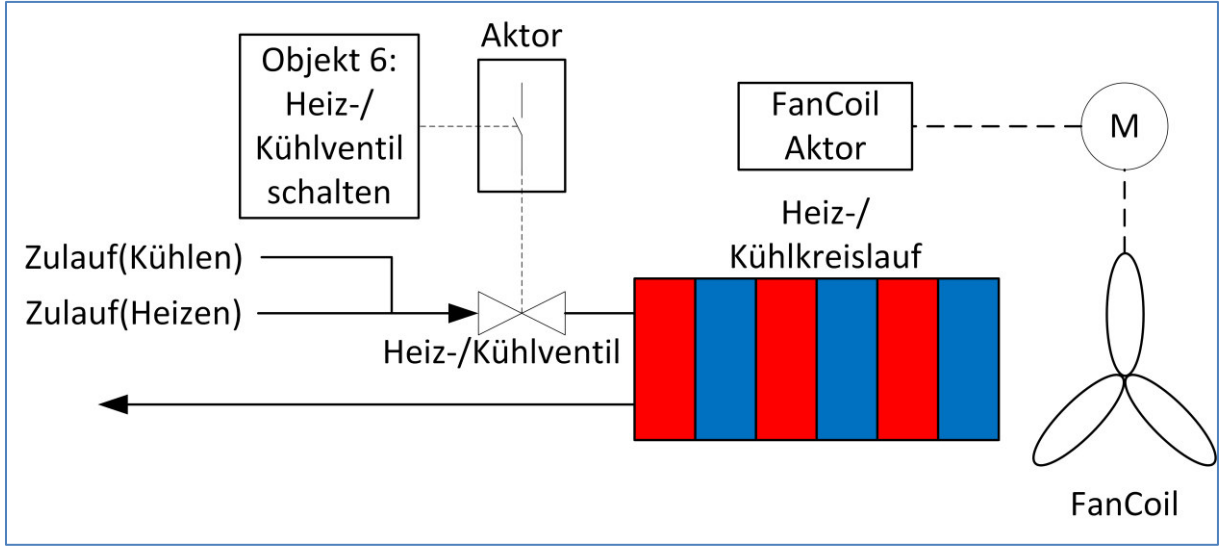

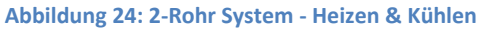

#### 4-Rohr, Heizen und Kühlen:

Das nachfolgende Bild zeigt ein 4-Rohr System mit separatem Heiz- und Kühlkreislauf. Der FanCoil wird unmittelbar vom FanCoil Aktor, AKK-3UP-01, angesteuert. Die Ventile werden über separate Schaltausgänge von Aktoren geschaltet, welche über die Objekte 6 und 7 angesteuert wird. Je nachdem ob Heizen oder Kühlen aktiv ist, wird das Heiz- oder das Kühlventil angesteuert.

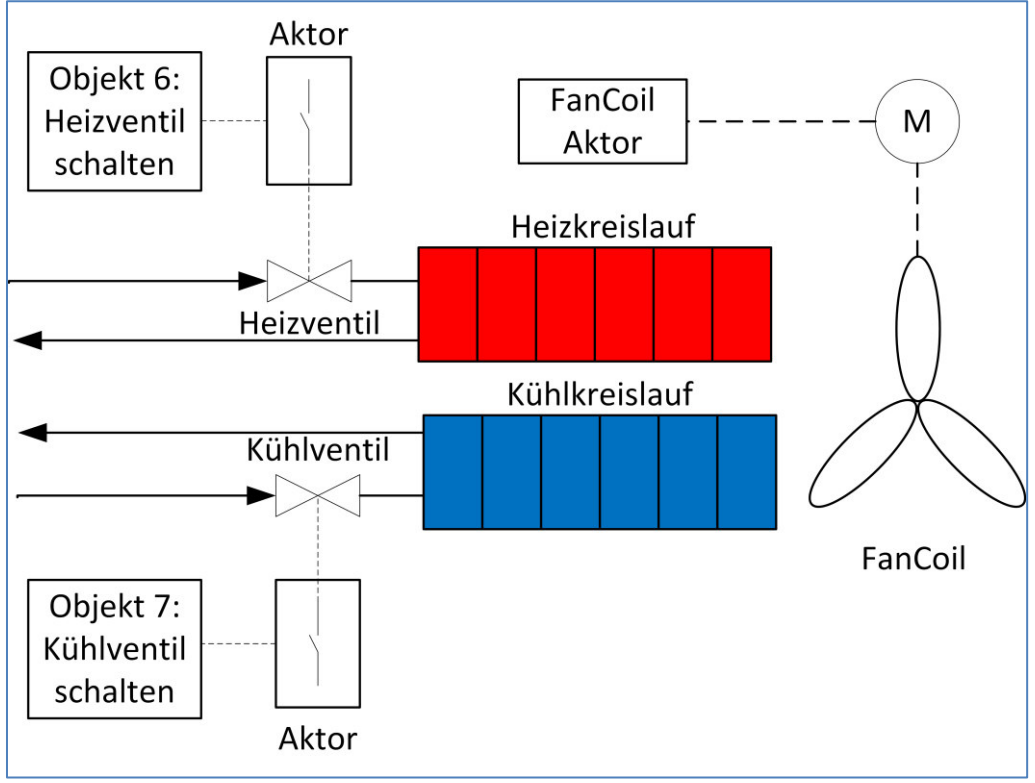

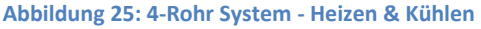

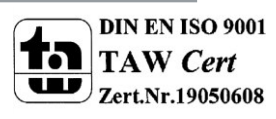

#### 6.1.2 allgemeine FanCoil-Einstellungen

#### Das nachfolgende Bild zeigt die allgemeinen Einstellungen:

| Schalten Heiz-/Kühlventil zyklisch senden | 0 s (0=nicht aktiv)     |
|-------------------------------------------|-------------------------|
| Verzögerung zwischen Stufenumschaltung    | 200 👘 ms                |
| Art der Stufenumschaltung                 | nacheinander schalten 🔹 |
| Mindestverweilzeit pro Stufe              | 5 💌 s                   |
| Maximale Stufe bei Nacht                  | Stufe 3                 |
| Einschaltverhalten                        | Direktanlauf 🔹          |
| Mindestverweilzeit in Einschaltstufe      | 0 💿 s                   |
| Nachlaufzeit des Lüfters                  | 0 💌 s                   |
| Verhalten nach Busspannungswiederkehr     | Automatik aktiv         |

Abbildung 26: Allgemeine Einstellungen – FanCoil

#### Folgende Einstellungen sind verfügbar:

| ETS-Text                     | Wertebereich          | Kommentar                                        |
|------------------------------|-----------------------|--------------------------------------------------|
|                              | [Defaultwert]         |                                                  |
| Schalten Heiz-Kühlventil     | 0-3600s               | Einstellung ob der Schaltzustand des             |
| zyklisch senden              | [0s]                  | Heiz-/Kühlventils zyklisch gesendet werden soll. |
| Verzögerung zwischen         | 50-5000ms             | Einstellung der Verzögerung zwischen             |
| Stufenumschaltung            | [200ms]               | der Stufenumschaltung um eine                    |
|                              |                       | gleichzeitige Ansteuerung von 2 Stufen           |
|                              |                       | auszuschließen.                                  |
|                              |                       | Bitte Daten des FanCoil-Herstellers              |
|                              |                       | beachten!                                        |
| Art der Stufenumschaltung    | nacheinander schalten | Einstellung wie die Stufen angesteuert           |
|                              | sprunghaft schalten   | werden sollen:                                   |
|                              |                       | nacheinander: FanCoil ist momentan in            |
|                              |                       | Stufe 0 und wird auf Stufe 3 geschaltet:         |
|                              |                       | Nun wird zur Stufe 3 in den folgenden            |
|                              |                       | Schritten unter Einhaltung der Zeiten            |
|                              |                       | geschaltet: Stufe 1 -> Stufe 2 -> Stufe 3        |
|                              |                       | sprunghaft: FanCoil ist momentan in              |
|                              |                       | Stufe 0 und wird auf Stufe 3 geschaltet:         |
|                              |                       | Nun wird direkt von Stufe 0 zu Stufe 3           |
|                              |                       | geschaltet.                                      |
| Mindestverweilzeit pro Stufe | 0-1000s               | Definiert wie lange mindestens in einer          |
|                              | [5s]                  | Stufe verweilt wird bis in die nächste           |
|                              |                       | geschaltet wird.                                 |

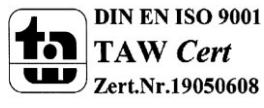

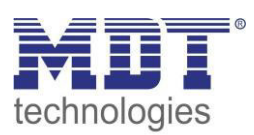

| Maximale Stufe bei Nacht | Stufe 1                                 | Definiert die maximale Stufe bei        |
|--------------------------|-----------------------------------------|-----------------------------------------|
|                          | <ul> <li>Stufe 2</li> </ul>             | Nachtbetrieb.                           |
|                          | <ul> <li>Stufe 3</li> </ul>             |                                         |
| Einschaltverhalten       | <ul> <li>Direktanlauf</li> </ul>        | Definiert ob der FanCoil Aktor nach dem |
|                          | Anlauf mit Stufe 1                      | Aus-Zustand über eine bestimmte         |
|                          | Anlauf mit Stufe 2                      | Anlauf-Stufe zur Ziel-Stufe laufen soll |
|                          | Anlauf mit Stufe 3                      | oder diese direkt ansteuern soll.       |
| Mindestverweilzeit in    | 0-1000s                                 | Definiert die Mindestverweilzeit in     |
| Einschaltstufe           | [0s]                                    | obiger Anlauf-Stufe.                    |
| Nachlaufzeit des Lüfters | 0-1000s                                 | Definiert die Nachlaufzeit des Lüfters  |
|                          | [0s]                                    | nachdem dieser ausgeschaltet wurde.     |
|                          |                                         | Zur Ausnutzung der Restenergie aus      |
|                          |                                         | dem Heiz-/Kühlkreislauf.                |
| Verhalten nach           | <ul> <li>Automatik aktiv</li> </ul>     | Einstellung, ob sich der FanCoil Aktor  |
| Busspannungswiederkehr   | <ul> <li>Direktbetrieb aktiv</li> </ul> | mit dem Automatik- oder Direktmodus     |
|                          |                                         | initialisieren soll.                    |

Tabelle 18: Allgemeine Einstellungen – FanCoil

#### Verzögerung zwischen Stufenumschaltung:

Die Verzögerung zwischen der Stufenumschaltung ist eine lüfterspezifische Größe und sollte stets mit den Daten des verwendeten Lüfters abgeglichen werden. Sie dient dem Schutz des Lüftermotors. Das nachfolgende Bild zeigt die Funktion der Verzögerung:

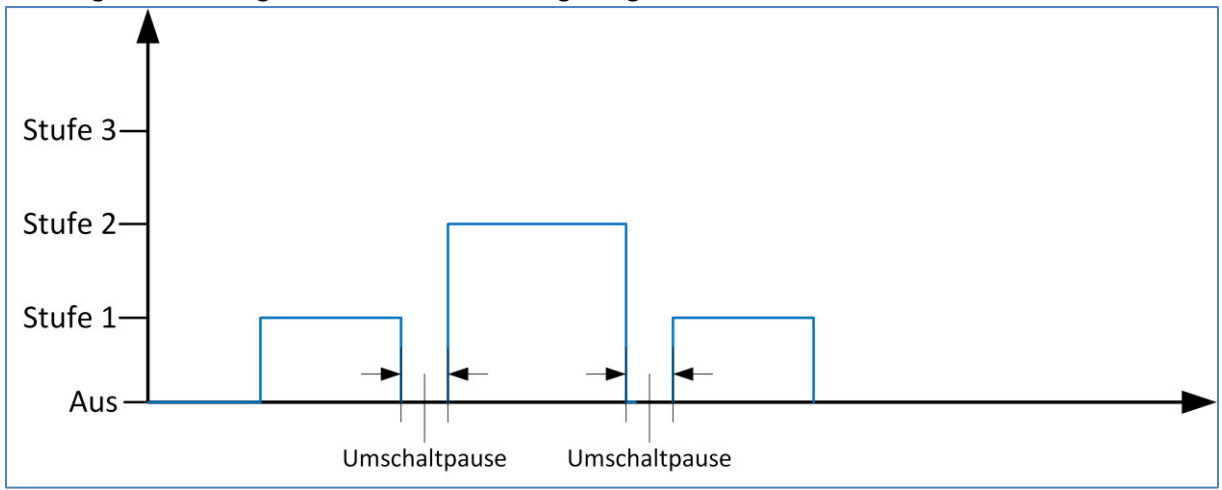

Abbildung 27: Umschaltpause

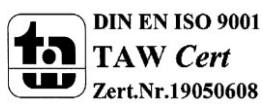

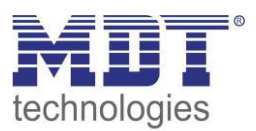

#### Mindestverweilzeit pro Stufe:

Die Mindestverweilzeit pro Stufe dient dazu zu häufiges Umschalten des Lüfters zu unterbinden. Der FanCoil-Aktor schaltet immer erst nach Ablauf der eingestellten Zeit in die nächste Stufe. In diesem Beispiel wird aus der Stufe 0 die Stufe 3 angesteuert; die Stufen werden nacheinander angesteuert:

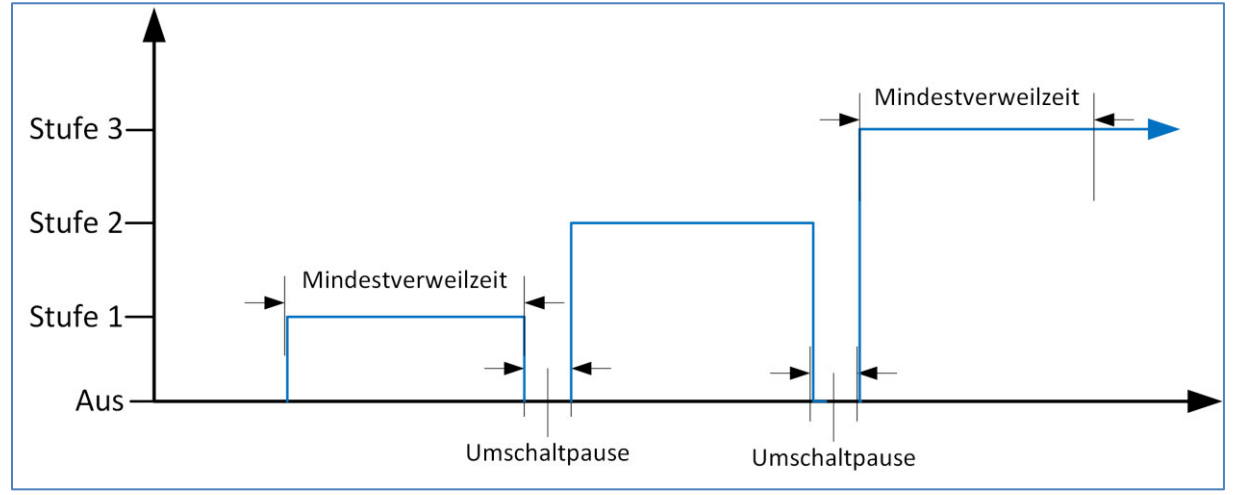

Abbildung 28: Mindestverweilzeit pro Stufe

#### Einschaltverhalten:

Soll der Lüfter aus dem Aus-Zustand immer über eine bestimmte Stufe eingeschaltet werden, so kann dies durch den Parameter "Einschaltverhalten" und die "Mindestverweilzeit in

Einschaltstufe" definiert werden. Nachfolgend wird der Lüfter über Stufe 3 eingeschaltet; die Stufen werden nacheinander angesteuert:

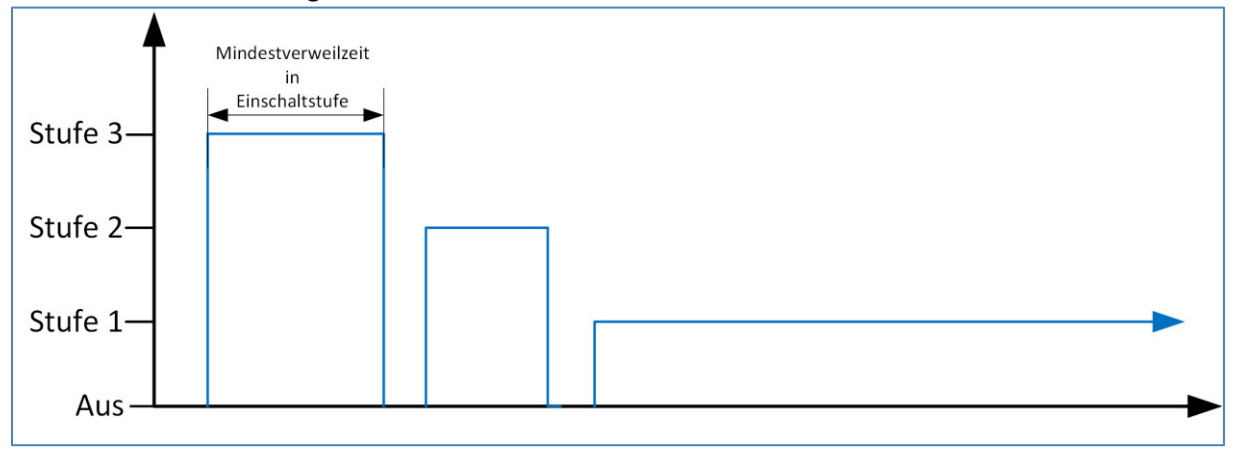

Abbildung 29: Einschaltverhalten

Würde im obigen Beispiel der "Direktanlauf" ausgewählt, so würde sich der Lüfter direkt mit Stufe 1 einschalten.

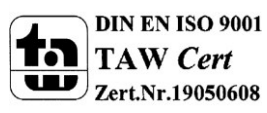

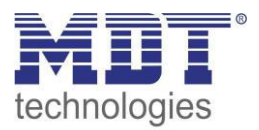

#### Nachlaufzeit des Lüfters:

Um die Restenergie aus dem Heiz-/Kühlkreislauf beim Abschalten des Lüfters auszunutzen, kann der Lüfter nach dem Ausschaltzeitpunkt noch für eine gewisse Zeit nachlaufen. Das Ventil wird dabei unmittelbar zum Zeitpunkt des Ausschaltens geschlossen, der Lüfter wird aber erst nach Ablauf der eingestellten Nachlaufzeit abgeschaltet:

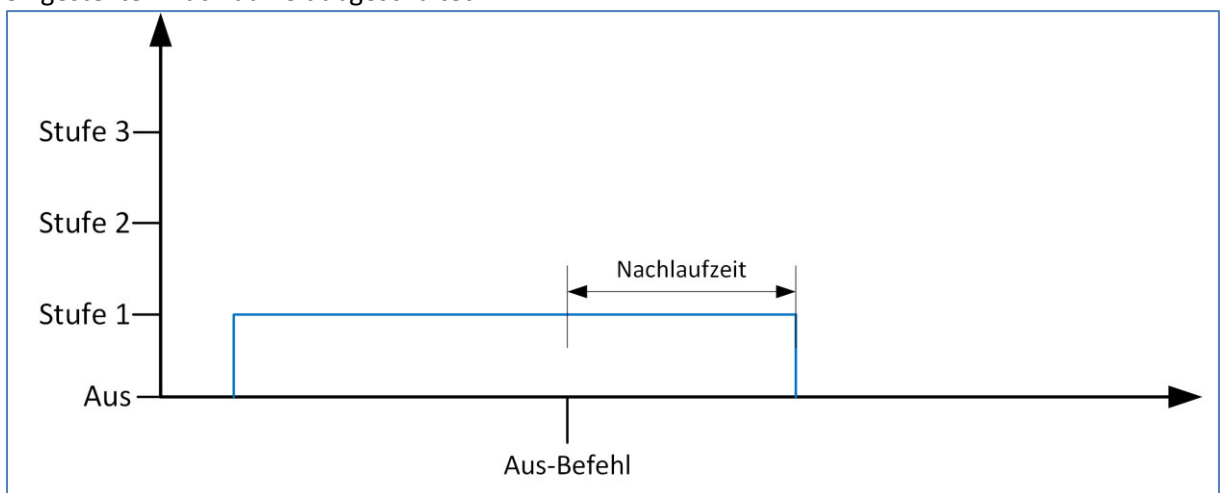

Abbildung 30: Nachlaufzeit

Die nachfolgende Tabelle zeigt die zu diesen Parametern dazugehörigen Kommunikationsobjekte:

| Nummer | Name                      | Größe | Verwendung                                                       |
|--------|---------------------------|-------|------------------------------------------------------------------|
| 6      | Heizventil schalten       | 1 Bit | Schalten des Heizventils                                         |
| 6      | Heiz-/Kühlventil schalten | 1 Bit | Schalten des Heiz-/Kühlventils; bei 2-Rohr Heiz-<br>/Kühlbetrieb |
| 7      | Kühlventil schalten       | 1 Bit | Schalten des Kühlventils                                         |

Tabelle 19: Kommunikationsobjekte - FanCoil allgemein

#### 6.1.3 Sperrfunktionen

Das nachfolgende Bild zeigt die verfügbaren Sperrfunktionen:

| Sperrobjekt 1                          | aktiv                                           | • |
|----------------------------------------|-------------------------------------------------|---|
| Aktion bei Aktivierung von Sperren 1   | auf Stufe 2 schalten                            | • |
| Aktion bei Deaktivierung von Sperren 1 | vorige Stufe wiederherstellen (Memory Funktion) | • |
| Sperrobjekt 2                          | aktiv                                           | • |
| Aktion bei Aktivierung von Sperren 2   | auf Stufe 2 schalten                            | • |
| Aktion bei Deaktivierung von Sperren 2 | vorige Stufe wiederherstellen (Memory Funktion) | • |

Abbildung 31: Sperrfunktionen

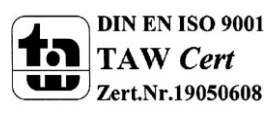

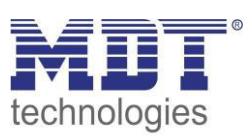

#### Die nachfolgende Tabelle zeigt die verfügbaren Einstellmöglichkeiten:

|                              | <u> </u>                                |                                          |
|------------------------------|-----------------------------------------|------------------------------------------|
| ETS-Text                     | Wertebereich                            | Kommentar                                |
|                              | [Defaultwert]                           |                                          |
| Sperrobjekt 1/2              | nicht aktiv                             | Aktiviert/Deaktiviert das jeweilige      |
|                              | <ul> <li>aktiv</li> </ul>               | Sperrobjekt                              |
| Aktion bei Aktivierung von   | keine Reaktion                          | keine Reaktion: Der FanCoil wird         |
| Sperren 1/2                  | <ul> <li>Ventile und Lüftung</li> </ul> | lediglich gegen weitere Bedienung        |
|                              | abschalten                              | gesperrt und verharrt im aktuellen       |
|                              | auf Stufe 1 schalten                    | Zustand.                                 |
|                              | auf Stufe 2 schalten                    | Ventile und Lüftung abschalten: Der      |
|                              | auf Stufe 3 schalten                    | FanCoil wird abgeschaltet und das        |
|                              |                                         | Ventil wird abgeschaltet.                |
|                              |                                         | auf Stufe 1-3 schalten: Der FanCoil wird |
|                              |                                         | auf die eingestellte Stufe geschaltet.   |
| Aktion bei Deaktivierung von | keine Reaktion                          | keine Reaktion: Der FanCoil wird         |
| Sperren 1/2                  | auf Stufe 1 schalten                    | lediglich gegen weitere Bedienung        |
|                              | auf Stufe 2 schalten                    | gesperrt und verharrt im aktuellen       |
|                              | auf Stufe 3 schalten                    | Zustand.                                 |
|                              | <ul> <li>vorige Stufe</li> </ul>        | auf Stufe 1-3 schalten: Der FanCoil wird |
|                              | wiederherstellen                        | auf die eingestellte Stufe geschaltet.   |
|                              | (Memory Funktion)                       | Memory Funktion: Der FanCoil wird auf    |
|                              |                                         | die Stufe geschaltet welche er vor dem   |
|                              |                                         | Sperren inne hatte.                      |

Tabelle 20: Sperrfunktionen – FanCoil

Sperrobjekt 1 und Sperrobjekt 2 funktionieren unabhängig voneinander. Dabei hat das Sperrobjekt 1 jedoch eine höhere Priorität als Sperrobjekt 2.

Die nachfolgende Tabelle zeigt die dazugehörigen Kommunikationsobjekte:

| Nummer | Name          | Größe | Verwendung          |
|--------|---------------|-------|---------------------|
| 25     | Sperrobjekt 1 | 1 Bit | Sperren des FanCoil |
| 26     | Sperrobjekt 2 | 1 Bit | Sperren des FanCoil |

Tabelle 21: Kommunikationsobjekte - Sperrfunktion

#### 6.1.4 Aktivierung der weiteren Untermenüs

Um die weiteren Menüs für das Zusatzlüften, den Automatikbetrieb, den Direktbetrieb und die Statusfunktionen freizugeben, müssen diese bei den folgenden Parametern auf aktiv gesetzt werden:

| Zusätzliches Lüften                               | aktiv       | • |
|---------------------------------------------------|-------------|---|
| Automatikbetrieb                                  | aktiv       | • |
| Direktbetrieb                                     | aktiv       | • |
| Einstellung des Eingabemodus für<br>Direktbetrieb | 1Bit Auf/Ab | • |
| Statusobjekte                                     | aktiv       | • |

Abbildung 32: Aktivierung der weiteren Untermenüs

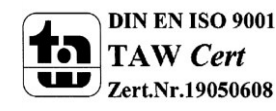

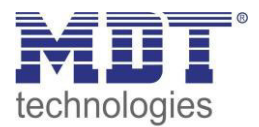

#### 6.2 Zusatzlüften

#### 6.2.1 automatisches Zusatzlüften

Das nachfolgende Bild zeigt die Einstellmöglichkeiten für das automatische Zusatzlüften:

| Automatisches Zusatzlüften |         |                     |
|----------------------------|---------|---------------------|
| Zykluszeit Zusatzlüften    | 60      | min (0=nicht aktiv) |
| Dauer Zusatzlüften         | 60      | s s                 |
| Stufe Zusatzlüften         | Stufe 2 | •                   |

Abbildung 33: automatisches Zusatzlüften

Das automatische Zusatzlüften schaltet den FanCoil für die eingestellte Dauer des Zusatzlüftens auf die eingestellte Stufe insofern der Lüfter für die eingestellte Zykluszeit **ausgeschaltet** war. Somit bleibt der FanCoil durch Verwendung dieser Funktion maximal für die eingestellte Zykluszeit inaktiv.

#### 6.2.2 Manuelles Zusatzlüften

Das nachfolgende Bild zeigt die Einstellmöglichkeiten für das manuelle Zusatzlüften:

| Manuelles Zusatzlüften           | aktiv   | • |
|----------------------------------|---------|---|
| Dauer für manuelles Zusatzlüften | 20      | s |
| Stufe für manuelles Zusatzlüften | Stufe 3 | • |

Abbildung 34: manuelles Zusatzlüften

Das manuelle Zusatzlüften wird über das dazugehörige Kommunikationsobjekt gestartet und dient dazu den Lüfter für die eingestellte Dauer auf die eingestellte Stufe zu zwingen. Nach Ablauf der eingestellten Dauer für das Zusatzlüften, wechselt der FanCoil Aktor wieder in den normalen Betrieb und arbeitet normal weiter. Die Funktion kann zum Beispiel dazu verwendet werden Räume nach gewissen Ereignissen stärker zu Belüften, z.B. das Bad nach dem Duschen oder die Küche nach dem Kochen.

Die nachfolgende Tabelle zeigt das Kommunikationsobjekt zum Aktivieren des manuellen Zusatzlüftens:

| Nummer | Name                      | Größe | Verwendung                              |
|--------|---------------------------|-------|-----------------------------------------|
| 0      | Zusatzlüftung einschalten | 1 Bit | Einschalten des manuellen Zusatzlüftens |
|        |                           |       |                                         |

Tabelle 22: Kommunikationsobjekt Zusatzlüften

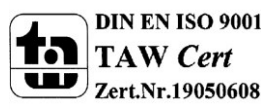

#### 6.3 Automatikbetrieb

Der Automatikmodus kann über einen Stellwert oder über eine Delta T Regelung realisiert werden. Das folgende Kommunikationsobjekt schaltet zwischen Automatikmodus und Direktbetrieb um:

| Nummer | Name         | Größe | Verwendung                          |
|--------|--------------|-------|-------------------------------------|
| 1      | Umschaltung  | 1 Bit | Umschalten zwischen Automatik – und |
|        | Auto/Manuell |       | Direktbetrieb                       |

Tabelle 23: Kommunikationsobjekt – Umschaltung Auto/Manuell

Der FanCoil Aktor reagiert nur im Automatikbetrieb auf die Vorgabe neuer Stellwerte/Temperaturwerte. Die Anwahl der einzelnen Stufen über den Direktbetrieb ist jedoch immer möglich. Dabei wird der FanCoil Aktor in den manuellen Betrieb umgeschaltet und sendet dies als Status auf das Objekt 1.

#### 6.3.1 Automatikmodus - Stellwert

Das nachfolgende Bild zeigt die Einstellungen für den Automatikmodus über Stellwerte:

| Automatikmodus                        | Stellwert | •                   |
|---------------------------------------|-----------|---------------------|
| Rückfallzeit in Automatikmodus        | 0         | min (0=nicht aktiv) |
| Überwachungszeit des Stellwertes      | 0         | min (0=nicht aktiv) |
| Ventilatorstufe bei Stellwertausfall  | Stufe 1   | •                   |
|                                       |           |                     |
| Einschaltschwelle für Lüfterstufe 1   | 5%        | •                   |
| Einschaltschwelle für Lüfterstufe 2   | 50%       | •                   |
| Einschaltschwelle für Lüfterstufe 3   | 80%       | •                   |
| Hysterese                             | 2%        | •                   |
| Totzeit bei der Heiz-/Kühlumschaltung | 60        | s s                 |

Abbildung 35: Automatikmodus - Stellwert

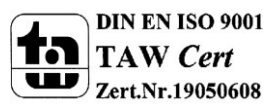

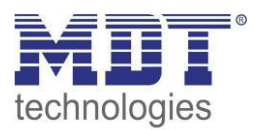

#### Die nachfolgende Tabelle zeigt die verfügbaren Einstellmöglichkeiten:

| ETS-Text                       | Wertebereich                            | Kommentar                                |
|--------------------------------|-----------------------------------------|------------------------------------------|
|                                | [Defaultwert]                           |                                          |
| Rückfallzeit in Automatikmodus | 0-1440                                  | Definiert die Zeit nach der der FanCoil  |
|                                | [0]                                     | Aktor nach Umschaltung in den            |
|                                |                                         | Direktbetrieb wieder in den              |
|                                |                                         | Automatikmodus zurückschaltet.           |
| Überwachungszeit des           | 0-360min                                | Definiert die Zeit in der der FanCoil    |
| Stellwertes                    | [0 min]                                 | Aktor einen gültigen Stellwert           |
|                                |                                         | empfangen muss. Bleibt innerhalb der     |
|                                |                                         | eingestellten Zeit ein Stellwert aus, so |
|                                |                                         | schaltet der FanCoil Aktor in die        |
|                                |                                         | eingestellte Stufe bei Stellwertausfall. |
| Ventilatorstufe bei            | Aus                                     | Stufe für den Stellwertausfall           |
| Stellwertausfall               | Stufe 1                                 |                                          |
|                                | Stufe 2                                 |                                          |
|                                | <ul> <li>Stufe 3</li> </ul>             |                                          |
| Einschaltschwelle für          | 0-100%                                  | Definiert ab wann der FanCoil Aktor in   |
| Lüfterstufe 1                  | [5%]                                    | Stufe 1 schalten soll                    |
|                                |                                         |                                          |
| Einschaltschwelle für          | 0-100%                                  | Definiert ab wann der FanCoil Aktor in   |
| Lüfterstufe 2                  | [50%]                                   | Stufe 2 schalten soll                    |
|                                |                                         |                                          |
| Einschaltschwelle für          | 0-100%                                  | Definiert ab wann der FanCoil Aktor in   |
| Lüfterstufe 3                  | [80%]                                   | Stufe 3 schalten soll                    |
|                                |                                         |                                          |
| Hysterese                      | 0-10%                                   | Definiert die Hysterese zum Abschalten   |
|                                | [2%]                                    | der aktuellen Lüfterstufe.               |
|                                |                                         | Ausschaltpunkt =                         |
|                                |                                         | Einschaltschwelle – Hysterese            |
| Totzeit bei der Heiz-          | 0 – 1000s                               | Definiert die Pause zwischen der         |
| /Kühlumschaltung               | [60s]                                   | Umschaltung zwischen Heiz- und           |
|                                |                                         | Kühlmodus. Innerhalb dieser Totzeit ist  |
|                                |                                         | der FanCoil abgeschaltet und beide       |
|                                |                                         | Ventile geschlossen.                     |
| Umschalten zwischen Heizen     | <ul> <li>manuell über Objekt</li> </ul> | Einstellung ist nur bei 4-Rohr Systemen  |
| und Kühlen                     | automatisch über                        | verfügbar!                               |
|                                | Stellwerte                              | Bei der automatischen Umschaltung ist    |
|                                |                                         | der Heizmodus aktiv, sobald der          |
|                                |                                         | Stellwert für Heizen einen Wert >0%      |
|                                |                                         | empfängt. Hat der Stellwert für Heizen   |
|                                |                                         | den Wert 0% und der Stellwert für        |
|                                |                                         | Kühlen den Wert 0%, so wird in den       |
|                                |                                         | Kühlmodus geschaltet. Bei der            |
|                                |                                         | automatischen Umschaltung dient das      |
|                                |                                         | Objekt 5 – Umschalten Heizen/Kühlen      |
|                                |                                         | als Statusobjekt.                        |

Tabelle 24: Automatikmodus – Stellwert

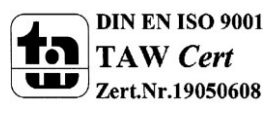

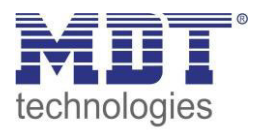

#### Rückfallzeit in Automatikmodus:

Mit der Rückfallzeit in den Automatikmodus wird erreicht, dass der FanCoil Aktor nach einem manuellen Schaltereignis wieder automatisch in den Automatikmodus zurückfällt. Bewirkt die Ansteuerung durch den Stellwert zum Beispiel das Schalten auf Stufe 1, der FanCoil soll jedoch kurzfristig auf Stufe 3 laufen um den Raum stärker zu belüften, so kann der FanCoil durch den Direktbetrieb (siehe auch 6.4 Direktbetrieb) übersteuert werden. Der FanCoil Aktor schaltet durch den Empfang des Schaltbefehls für den Direktbetrieb in den manuellen Modus. Durch die Rückfallzeit wird nun erreicht, dass der FanCoil nach einer bestimmten Zeit wieder in den Automatikmodus wechselt. Dies verdeutlicht folgende Grafik:

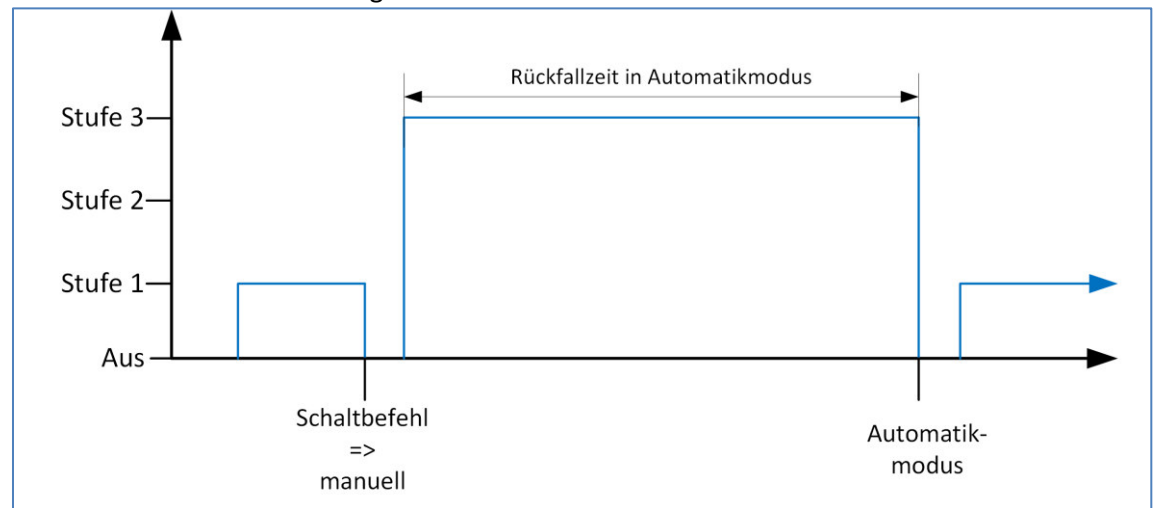

Abbildung 36: Rückfallzeit in Automatikmodus

#### Schaltschwellen:

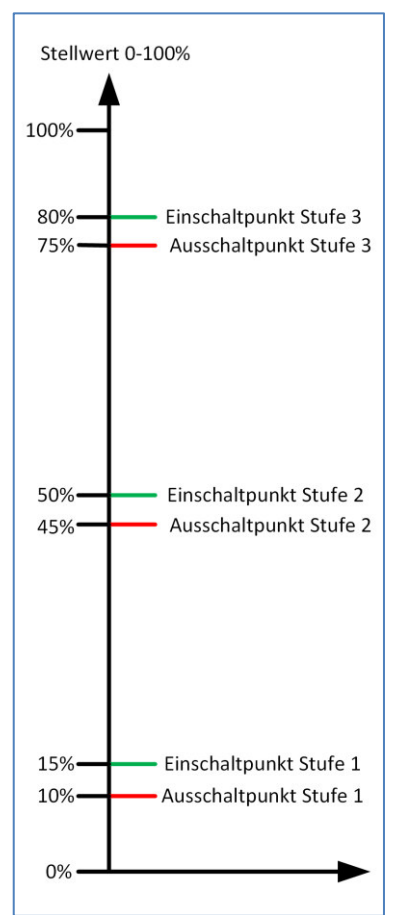

Abbildung 37: Schaltschwellen - Stellwert zeigt die Schaltschwellen für den Stellwert. Die Schaltpunkte zum Schalten in die nächst höhere Stufe werden in der ETS direkt über die Parameter Einschaltschwelle für Lüfter Stufe 1-3 angegeben. In Abbildung 37: Schaltschwellen - Stellwert sind diese zu 15%, 50% und 80% gewählt. Der Schaltpunkt zum Schalten in die nächst kleinere Stufe berechnet sich aus Einschaltpunkt – Hysterese. Die Hysterese ist hier zu 5% gewählt.

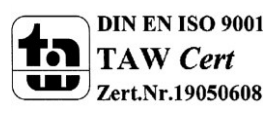

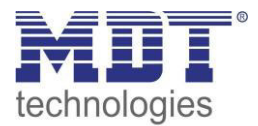

Abbildung 37: Schaltschwellen - Stellwert

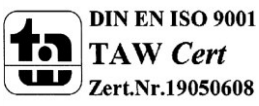

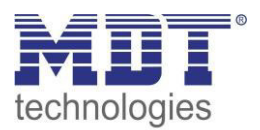

#### Totzeit bei der Heiz-/Kühlumschaltung:

Die Totzeit zwischen Heiz- Kühlumschaltung bewirkt eine Pause nach dem Umschalten zwischen Heizen und Kühlen. Dies dient dazu, dass nach einer Umschaltung z.B. von Heizen zu Kühlen keine warme Luft mehr in den Raum gelangt. Das folgende Bild zeigt die Totzeit bei der Heiz-/Kühlumschaltung:

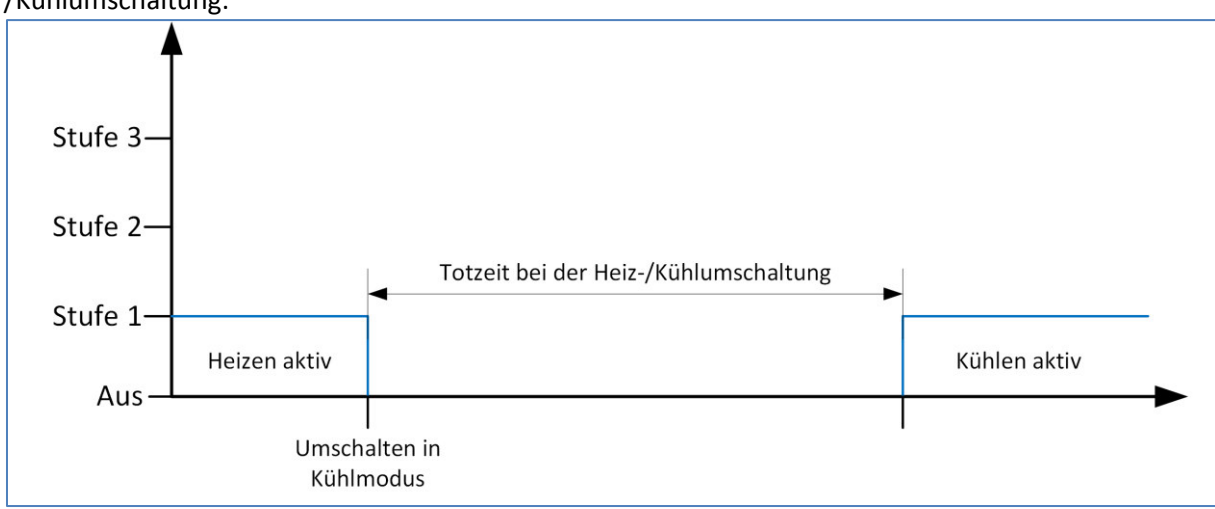

Abbildung 38: Totzeit bei der Heiz-/Kühlumschaltung

| D'a waalafalaawala ' | ▼∼∣∘∼∣∣∘ ∼∘'⊶∗ ⊿!∘ ≀ | /                 | alter film alter | A                   | Challerante |
|----------------------|----------------------|-------------------|------------------|---------------------|-------------|
| i ile nachtoigende   | I ADELLE 7ELOT DIE 1 | Communikationson  | iekte tiir den   | Alitomatiknetrien – | · Stellwert |
| Die naemoigenae      | Tubene zeigt uie i   | Communication 500 | chic fui uch     |                     | Julia       |

| Nummer | Name                    | Größe  | Verwendung                                    |
|--------|-------------------------|--------|-----------------------------------------------|
| 2      | Stellwert Heizen        | 1 Byte | Empfangen des Stellwertes für den Heizbetrieb |
| 2      | Stellwert Heizen/Kühlen | 1 Byte | Empfangen des Stellwertes für den Heiz-       |
|        |                         |        | /Kühlbetrieb; bei 2- Rohr Systemen            |
| 3      | Stellwert Kühlen        | 1 Byte | Empfang des Stellwertes für den Kühlbetrieb   |
| 4      | Stellwertausfall        | 1 Bit  | Anzeigen eines Stellwertausfall               |
| 5      | Umschalten              | 1 Bit  | Umschalten zwischen Heizen/Kühlen; Anzeigen   |
|        | Heizen/Kühlen           |        | des aktuellen Status                          |

Tabelle 25: Kommunikationsobjekt – Automatikbetrieb Stellwert

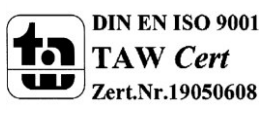

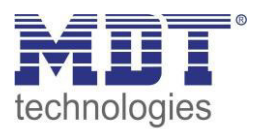

#### 6.3.2 Automatikmodus – Delta T

|                                       | <u> </u>                          |  |
|---------------------------------------|-----------------------------------|--|
| Automatikmodus                        | Delta T 🔹                         |  |
| Rückfallzeit in Automatikmodus        | 0 min (0=nicht aktiv              |  |
| Überwachungszeit des Stellwertes      | 0 min (0=nicht aktiv              |  |
| Ventilatorstufe bei Stellwertausfall  | Stufe 1                           |  |
|                                       |                                   |  |
| Einschaltschweile für Luftersture 1   | 0,5 K                             |  |
| Einschaltschwelle für Lüfterstufe 2   | 1,5 К 🔹                           |  |
| Einschaltschwelle für Lüfterstufe 3   | 3,0 К 🔹                           |  |
| Hysterese                             | 0,5 К                             |  |
| Sollwerttemperatur                    | 21 °C                             |  |
| Sollwertverschiebung über 2Byte       | nicht aktiv 🗸                     |  |
| Sollwertverschiebung über 1Bit        | nicht aktiv 💌                     |  |
| Umschalten zwischen Heizen und Kühlen | über Temperatur und über Objekt 🔹 |  |
| Totzeit bei der Heiz-/Kühlumschaltung | 60 🖉 s                            |  |
| Totzone zwischen Heizen und Kühlen    | 2,0 K 🔹                           |  |
|                                       |                                   |  |

#### Das nachfolgende Bild zeigt die Einstellungen für den Automatikmodus über Delta T:

Abbildung 39: Automatikmodus – Delta T

#### Die nachfolgende Tabelle zeigt die verfügbaren Einstellmöglichkeiten:

| ETS-Text                       | Wertebereich<br>[Defaultwert] | Kommentar                                |
|--------------------------------|-------------------------------|------------------------------------------|
| Rückfallzeit in Automatikmodus | 0-1440                        | Definiert die Zeit nach der der FanCoil  |
|                                | [0]                           | Aktor nach Umschaltung in den            |
|                                |                               | Direktbetrieb wieder in den              |
|                                |                               | Automatikmodus zurückschaltet.           |
| Überwachungszeit des           | 0-360min                      | Definiert die Zeit in der der FanCoil    |
| Stellwertes                    | [0 min]                       | Aktor einen gültigen Stellwert           |
|                                |                               | empfangen muss. Bleibt innerhalb der     |
|                                |                               | eingestellten Zeit ein Stellwert aus, so |
|                                |                               | schaltet der FanCoil Aktor in die        |
|                                |                               | eingestellte Stufe bei Stellwertausfall. |

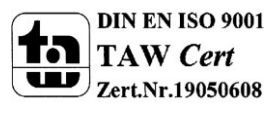

## Technisches Handbuch Schaltaktor 3-fach, FanCoil

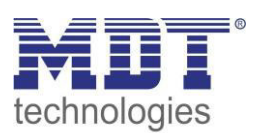

| Ventilatorstufe bei<br>Stellwertausfall<br>Einschaltschwelle für<br>Lüfterstufe 1 | <ul> <li>Aus</li> <li>Stufe 1</li> <li>Stufe 2</li> <li>Stufe 3</li> <li>0,0k-10,0K</li> <li>[0,5K]</li> </ul> | Stufe für den Stellwertausfall<br>Definiert ab wann der FanCoil Aktor in<br>Stufe 1 schalten soll                                                                                                    |
|-----------------------------------------------------------------------------------|----------------------------------------------------------------------------------------------------|----------------------------------------------------------------------------------------------------|
| Einschaltschwelle für<br>Lüfterstufe 2                                            | 0,0k-10,0K<br><b>[1,5K]</b>                                                                                    | Definiert ab wann der FanCoil Aktor in<br>Stufe 2 schalten soll                                                                                                    |
| Einschaltschwelle für<br>Lüfterstufe 3                                            | 0,0k-10,0К<br><b>[3,0K]</b>                                                                                    | Definiert ab wann der FanCoil Aktor in<br>Stufe 3 schalten soll                                                                                                    |
| Hysterese<br>Sollwerttemperatur                                                   | 0,0k-2,0K<br><b>[0,5K]</b><br>10°C – 30°C                                                                      | Definiert die Hysterese zum Abschalten<br>der aktuellen Lüfterstufe.<br>Einstellung der Sollwerttemperatur                                                                                                    |
| Sollwertverschiebung über 2                                                       | [21°C]<br>• nicht aktiv<br>• aktiv                                                                             | Aktivierung der Sollwertverschiebung                                                                                                    |
| Maximale<br>Sollwertverschiebung                                                  | 1,0k – 10,0K<br>[ <b>1,0K</b> ]                                                                                | Einstellung der maximalen<br>Sollwertverschiebung über 2 Byte Wert                                                                                                    |
| Sollwertverschiebung über 1 Bit                                                   | <ul> <li>nicht aktiv</li> <li>aktiv</li> </ul>                                                                 | Sollwertverschiebung über 1 Bit erhöht<br>den Sollwert bei Empfang einer "1" um<br>die Schrittweite und erniedrigt diesen<br>bei Empfang einer "0" um die<br>Schrittweite                                                                                                    |
| Schrittweite                                                                      | 0,0K – 1,0K<br><b>[0,5K]</b>                                                                                   | Definiert die Schrittweite für die<br>Sollwertverschiebung über 1 Bit                                                                                                    |
| Totzeit bei der Heiz-<br>/Kühlumschaltung                                         | 0 – 1000s<br>[60s]                                                                                             | Definiert die Pause zwischen der<br>Umschaltung zwischen Heiz- und<br>Kühlmodus. Innerhalb dieser Totzeit ist<br>der FanCoil abgeschaltet und beide<br>Ventile geschlossen.                                                                                                    |
| Umschalten zwischen Heizen<br>und Kühlen                                          | <ul> <li>manuell über Objekt</li> <li>automatisch über<br/>Stellwerte</li> </ul>                               | Einstellung ist nur bei Heiz- und<br>Kühlsystemen verfügbar!<br>Die automatische Umschaltung schaltet<br>abhängig von der empfangenen<br>Temperatur und dem aktuellen Sollwert<br>automatisch zwischen Heizen und<br>Kühlen um. Bei der automatischen<br>Umschaltung dient das Objekt 5 –<br>Umschalten Heizen/Kühlen als<br>Statusobjekt. |
| Totzone zwischen Heizen und<br>Kühlen                                             | 0,0K – 10,0K<br><b>[2,0K]</b>                                                                                  | Die Totzone zwischen Heizen und<br>Kühlen ist für die automatische<br>Umschaltung zwischen Heizen und<br>Kühlen von Relevanz.                                                                                                    |

Tabelle 26: Automatikmodus – Delta T

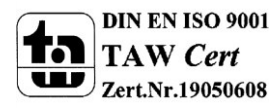

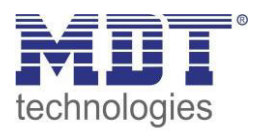

Die Einstellungen Rückfallzeit in Automatikmodus und Totzeit bei der Heiz-/Kühlumschaltung sind im Kapitel 6.3.1 Automatikmodus – Stellwert näher erläutert. **Schaltschwellen:** 

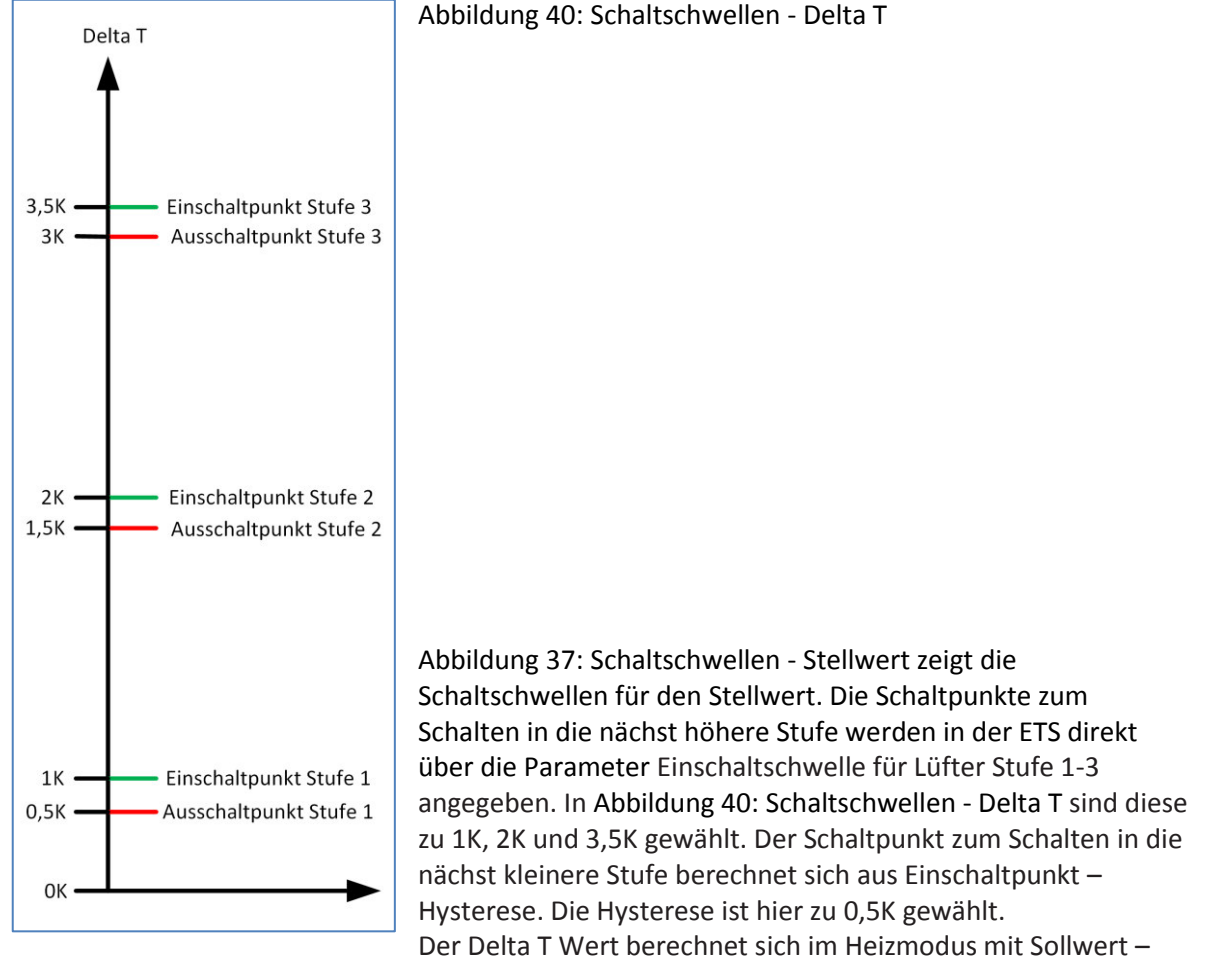

Temperatur und im Kühlmodus mit Temperaturwert – Sollwert.

#### Abbildung 40: Schaltschwellen - Delta T

#### Umschalten Heizen/Kühlen:

Bei der automatischen Umschaltung über die Temperatur kann eine Totzone zwischen Heizen und Kühlen eingestellt werden um zu häufiges Schalten zu vermeiden. Die Totzone wird symmetrisch auf

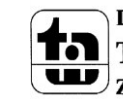

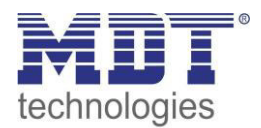

den Sollwert bezogen. Eine Totzone von 2K bei einem Sollwert von 21°C bewirkt also Schaltpunkte von 20°C und 22°C:

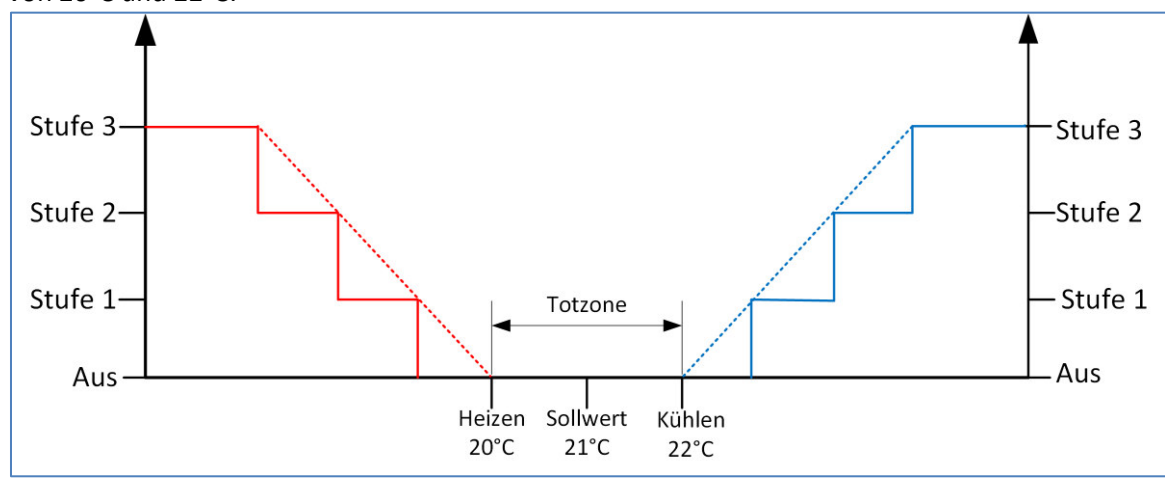

Abbildung 41: Totzone Heizen & Kühlen

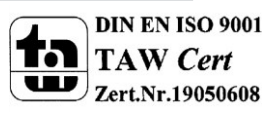

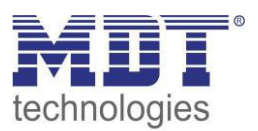

#### Sollwertverschiebung:

Da bei der Delta T-Regelung immer am aktuellen Sollwert geregelt wird, kann der Sollwert verschoben werden oder neu gesetzt werden. Es existieren 3 Methoden den Sollwert zu verändern:

- Vorgabe eines neuen absoluten Sollwertes Durch Senden einer Temperatur auf das Objekt 28 kann eine komplett neue Sollwerttemperatur vorgegeben werden.
- Verschiebung des aktuellen Sollwertes um einen Temperaturwert Durch Senden einer Temperaturdifferenz auf das Objekt 29 wird der Sollwert in Relation zum aktuellen Sollwert verschoben.
- Schrittweise Verschiebung über 1 Bit-Befehle Durch Senden einer "1" wird der Sollwert um die eingestellte Schrittweite angehoben; durch Senden einer "0" wird der Sollwert um die eingestellte Schrittweite abgesenkt.

| Nummer | Name                 | Größe  | Verwendung                                  |
|--------|----------------------|--------|---------------------------------------------|
| 4      | Stellwertausfall     | 1 Bit  | Anzeigen eines Stellwertausfall             |
| 5      | Umschalten           | 1 Bit  | Umschalten zwischen Heizen/Kühlen; Anzeigen |
|        | Heizen/Kühlen        |        | des aktuellen Status                        |
| 8      | Manuelle             | 1 Bit  | Verschiebt den Sollwert um die eingestellte |
|        | Sollwertverschiebung |        | Schrittweite                                |
| 27     | Temperaturwert       | 2 Byte | Empfang der aktuellen Raumtemperatur        |
| 28     | Sollwerttemperatur   | 2 Byte | Vorgabe einer neuen absoluten               |
|        |                      |        | Sollwerttemperatur                          |
| 29     | Sollwertverschiebung | 2 Byte | Verschiebung des Sollwertes um einen        |
|        |                      |        | Temperaturwert                              |
| 30     | Aktuelle             | 2 Byte | Ausgabe der aktuellen Sollwerttemperatur    |
|        | Sollwerttemperatur   |        |                                             |

#### Die nachfolgende Tabelle zeigt die Kommunikationsobjekte für den Automatikbetrieb – Delta T:

Tabelle 27: Kommunikationsobjekt – Automatikbetrieb Delta T

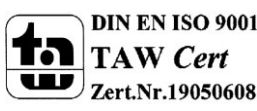

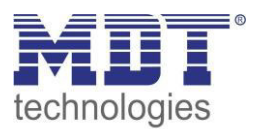

#### 6.4 Direktbetrieb

Das folgende Bild zeigt die Aktivierung des Direktbetriebs:

| Direktbetrieb                                     | aktiv          | • |
|---------------------------------------------------|----------------|---|
| Einstellung des Eingabemodus für<br>Direktbetrieb | Stufenschalter | • |

Abbildung 42: Direktbetrieb

Die Ansteuerung des Direktbetriebs wird direkt im Menü "Allgemeine Einstellungen" ausgewählt. Es sind 3 verschiedene Arten der Ansteuerung möglich.

#### 6.4.1 binärkodiert

Bei der binärkodierten Ansteuerung werden die Bits zusammen ausgewertet:

| Wert - Bit 1 | Wert - Bit 0 | Stufe |
|--------------|--------------|-------|
| 0            | 0            | 0     |
|              | 1            | 1     |
| 1            | 0            | 2     |
| 1            | 1            | 3     |

Tabelle 28: Direktbetrieb - binärkodiert

Folgende Kommunikationsobjekte sind verfügbar:

| Nummer | Name  | Größe | Verwendung                        |
|--------|-------|-------|-----------------------------------|
| 9      | Bit 0 | 1 Bit | Aktivieren/Deaktivieren von Bit 0 |
| 10     | Bit 1 | 1 Bit | Aktivieren/Deaktivieren von Bit 1 |

Tabelle 29: Kommunikationsobjekte - Direktbetrieb binärkodiert

#### 6.4.2 Stufenschalter

Beim Stufenschalter wird jede Stufe über ein separates Kommunikationsobjekt angesteuert. Bei Empfang einer logischen 1 auf einem Kommunikationsobjekt wird diese Stufe aktiv und alle anderen auf inaktiv geschaltet. Eine logische 0 hat keinen Effekt.

Folgende Kommunikationsobjekte sind verfügbar:

| Nummer | Name    | Größe | Verwendung                    |
|--------|---------|-------|-------------------------------|
| 9      | Stufe 0 | 1 Bit | Ausschalten des FanCoil       |
| 10     | Stufe 1 | 1 Bit | Einschalten der ersten Stufe  |
| 11     | Stufe 2 | 1 Bit | Einschalten der zweiten Stufe |
| 12     | Stufe 3 | 1 Bit | Einschalten der dritten Stufe |

Tabelle 30: Kommunikationsobjekte - Direktbetrieb Stufenschalter

#### 6.4.3 - 1 Bit Auf/Ab

Bei der Direktansteuerung über "1 Bit Auf/Ab" wird die aktuelle Stufe bei jedem Empfang einer logischen 0 oder 1 erniedrigt/erhöht. Eine logische 1 schaltet den FanCoil eine Stufe hoch, eine logische 0 schaltet den FanCoil eine Stufe runter.

Folgende Kommunikationsobjekte sind verfügbar:

| Nummer | Name   | Größe | Verwendung            |
|--------|--------|-------|-----------------------|
| 9      | Auf/Ab | 1 Bit | 0 = eine Stufe runter |
|        |        |       | 1 = eine Stufe hoch   |

Tabelle 31: Kommunikationsobjekte – 1 Bit Auf/Ab

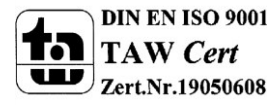

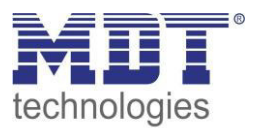

#### 6.5 Status

Es sind 3 verschiedene Statusfunktionen verfügbar, welche parallel aktiviert werden können. Folgende Einstellungen sind für alle Statusfunktionen gültig/verfügbar:

#### Stufe für Status

Für die Status-Anzeige kann entweder die aktuelle Ist-Stufe oder die Ziel-Stufe verwendet werden. Wird die Ist-Stufe verwendet, so zeigen die Statusobjekte immer die aktuell aktive Stufe an. Aufgrund der Schaltzeiten für Umschaltverzögerung, Mindestverweilzeit, etc. kann es daher zu einer Verzögerung zwischen Schaltpunkt und Feedback durch den Status geben. Wird die Ziel-Stufe für den Status verwendet, so hat der Benutzer ein unmittelbares Feedback nach der Bedienung; es kann jedoch zu Diskrepanzen zwischen eingestellter Stufe und angezeigter Stufe kommen. Mit folgendem Parameter kann die verwendete Stufe für den Status eingestellt werden:

| Stufe für Status | Ist-Stufe verwenden 🔹 |  |
|------------------|-----------------------|--|
|                  |                       |  |

Abbildung 43: Stufe für Status

#### Kaskadierung

Jede Statusfunktion kann kaskadiert werden Wird die Kaskadierung für einen Status aktiviert, so wird ein zusätzliches Objekt für den Eingang eingeblendet. Dieses Objekt für den Eingang wird mit dem Ausgang des vorigen FanCoil-Aktors verbunden. Der FanCoil übernimmt dann für den Status immer den höchsten Wert. Hat zum Beispiel der Eingang einen Wert für den Stellwert von 50%, der FanCoil jedoch nur einen Wert von 10%, so werden auf dem Ausgang die 50% ausgegeben. Das nachfolgende Bild verdeutlicht diese Funktion am Beispiel für den maximalen Stellwert:

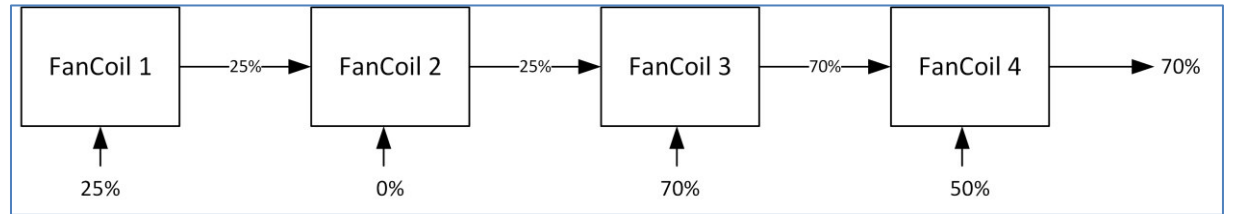

Abbildung 44: Kaskadierung

#### Sendebedingung

Für jede Statusfunktion kann die Sendebedingung einzeln eingestellt werden:

| ETS-Text            | Wertebereich                                  | Kommentar                                 |  |  |  |
|---------------------|-----------------------------------------------|-------------------------------------------|--|--|--|
|                     | [Defaultwert]                                 |                                           |  |  |  |
| Sendebedingung      | <ul> <li>bei Änderung</li> </ul>              | Bei Änderung: Der Status wird nur bei     |  |  |  |
|                     | <ul> <li>bei Änderung und zyklisch</li> </ul> | einer Änderung des Objektwertes           |  |  |  |
|                     |                                               | gesendet.                                 |  |  |  |
|                     |                                               | Bei Änderung und zyklisch: Der Status     |  |  |  |
|                     |                                               | wird zusätzlich zur Änderung auch         |  |  |  |
|                     |                                               | zyklisch in den eingestellten Intervallen |  |  |  |
|                     |                                               | ausgesendet.                              |  |  |  |
| Zeit für zyklisches | 0-3600s                                       | Einstellung der Intervalle für das        |  |  |  |
| Senden              | [300s]                                        | zyklische Senden.                         |  |  |  |

Tabelle 32: Sendebedingung

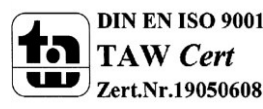

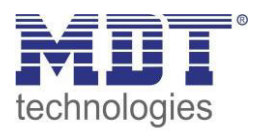

#### 6.5.1 Status Lüfter im Heiz-/Kühlmodus aktiv

Der Status Lüfter im Heiz-/Kühlmodus aktiv gibt eine "1" aus sobald der Lüfter eingeschaltet ist – also mindestens mit Stufe 1 läuft. Die Kaskadierung bewirkt, dass eine "1" am Eingang ausgegeben wird sobald der Eingang eine "1" hat oder der Lüfter eingeschaltet ist. Dieses Statusobjekt kann zum Beispiel zum Schalten einer Heizungspumpe genutzt werden.

Folgende Kommunikationsobjekte sind verfügbar:

| Nummer | Name                    | Größe | Verwendung                       |
|--------|-------------------------|-------|----------------------------------|
| 13     | Externe Heizanforderung | 1 Bit | Eingang für die Kaskadierung der |
|        | (Eingang)               |       | Heizanforderung                  |
| 14     | Externe Heizanforderung | 1 Bit | Ausgang der Heizanforderung      |
|        | (Ausgang)               |       |                                  |
| 15     | Externe Kühlanforderung | 1 Bit | Eingang für die Kaskadierung der |
|        | (Eingang)               |       | Kühlanforderung                  |
| 16     | Externe Kühlanforderung | 1 Bit | Ausgang der Kühlanforderung      |
|        | (Ausgang)               |       |                                  |

Tabelle 33: Kommunikationsobjekte – Status Lüfter aktiv

#### 6.5.2 Status maximaler Stellwert

Der Status maximaler Stellwert gibt im Automatikmodus-Stellwert den aktuell empfangenen Stellwert aus. Bei einer Kaskadierung wertet der FanCoil Aktor das Eingangs-Objekt und den eigenen Stellwert aus und sendet den größeren der beiden auf sein Ausgangsobjekt (vgl.: Abbildung 44: Kaskadierung).

Folgende Kommunikationsobjekte sind verfügbar:

| Nummer | Name                | Größe  | Verwendung                       |
|--------|---------------------|--------|----------------------------------|
| 17     | Maximaler Stellwert | 1 Byte | Eingang für die Kaskadierung der |
|        | Heizen (Eingang)    |        | Heizanforderung                  |
| 18     | Maximaler Stellwert | 1 Byte | Ausgang der Heizanforderung      |
|        | Heizen (Ausgang)    |        |                                  |
| 19     | Maximaler Stellwert | 1 Byte | Eingang für die Kaskadierung der |
|        | Kühlen (Eingang)    |        | Kühlanforderung                  |
| 20     | Maximaler Stellwert | 1 Byte | Ausgang der Kühlanforderung      |
|        | Kühlen (Ausgang)    |        |                                  |

Tabelle 34: Kommunikationsobjekte – Status Lüfter aktiv

#### 6.5.3 Status maximale Lüfterstufe

Der Status maximale Lüfterstufe gibt die aktuelle Lüfterstufe aus. Bei einer Kaskadierung wertet der FanCoil Aktor das Eingangs-Objekt und die eigene Lüfterstufe aus und sendet den größeren der beiden Werte auf sein Ausgangsobjekt.

| Nummer | Name                 | Größe | Verwendung                       |
|--------|----------------------|-------|----------------------------------|
| 21     | Maximale Lüfterstufe | 1 Bit | Eingang für die Kaskadierung der |
|        | Heizen (Eingang)     |       | Heizanforderung                  |
| 22     | Maximale Lüfterstufe | 1 Bit | Ausgang der Heizanforderung      |
|        | Heizen (Ausgang)     |       |                                  |
| 23     | Maximale Lüfterstufe | 1 Bit | Eingang für die Kaskadierung der |
|        | Kühlen (Eingang)     |       | Kühlanforderung                  |
| 24     | Maximale Lüfterstufe | 1 Bit | Ausgang der Kühlanforderung      |
|        | Kühlen (Ausgang)     |       |                                  |

Folgende Kommunikationsobjekte sind verfügbar:

Tabelle 35: Kommunikationsobjekte – Status Lüfter aktiv

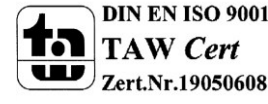

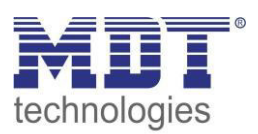

## 7 Index

## 7.1 Abbildungsverzeichnis

| Abbildung 1: Anschlussbeispiel Aktor                | 4    |
|-----------------------------------------------------|------|
| Abbildung 2: Übersicht Hardwaremodul AKK-03UP.01    | 6    |
| Abbildung 3: Auswahl der Betriebsart                | . 20 |
| Abbildung 4: Allgemeine Einstellungen               | . 20 |
| Abbildung 5: Auswahl Ausgänge                       | . 21 |
| Abbildung 6: Relaisbetriebsart                      | . 21 |
| Abbildung 7: Zentralfunktion                        | . 23 |
| Abbildung 8: Sperrfunktionen                        | . 23 |
| Abbildung 9: Parameter Schaltausgang                | . 25 |
| Abbildung 10: Ein-/Ausschaltverzögerung             | . 27 |
| Abbildung 11: Logikfunktionen                       | . 28 |
| Abbildung 12: Übersicht Logikfunktion               | . 28 |
| Abbildung 13: Szenenfunktion                        | . 30 |
| Abbildung 14: Unterfunktion Szene                   | . 31 |
| Abbildung 15: Szenenprogrammierung                  | . 33 |
| Abbildung 16: Parameter Treppenlicht                | . 35 |
| Abbildung 17: Treppenlichtzeit                      | . 37 |
| Abbildung 18: Warndauer & Vorwarnzeit               | . 38 |
| Abbildung 19: manuelles Ausschalten                 | . 39 |
| Abbildung 20: Verlängern bei Treppenlicht           | . 39 |
| Abbildung 21: Auswahl des FanCoil-Systems           | . 40 |
| Abbildung 22: 2-Rohr System - Heizen                | . 40 |
| Abbildung 23: 2-Rohr System - Kühlen                | . 40 |
| Abbildung 24: 2-Rohr System - Heizen & Kühlen       | . 41 |
| Abbildung 25: 4-Rohr System - Heizen & Kühlen       | . 41 |
| Abbildung 26: Allgemeine Einstellungen – FanCoil    | . 42 |
| Abbildung 27: Umschaltpause                         | . 43 |
| Abbildung 28: Mindestverweilzeit pro Stufe          | . 44 |
| Abbildung 29: Einschaltverhalten                    | . 44 |
| Abbildung 30: Nachlaufzeit                          | . 45 |
| Abbildung 31: Sperrfunktionen                       | . 45 |
| Abbildung 32: Aktivierung der weiteren Untermenüs   | . 46 |
| Abbildung 33: automatisches Zusatzlüften            | . 47 |
| Abbildung 34: manuelles Zusatzlüften                | . 47 |
| Abbildung 35: Automatikmodus - Stellwert            | . 48 |
| Abbildung 36: Rückfallzeit in Automatikmodus        | . 50 |
| Abbildung 37: Schaltschwellen - Stellwert           | . 51 |
| Abbildung 38: Totzeit bei der Heiz-/Kühlumschaltung | . 52 |
| Abbildung 39: Automatikmodus – Delta T              | . 53 |
| Abbildung 40: Schaltschwellen - Delta T             | . 55 |
| Abbildung 41: Totzone Heizen & Kühlen               | . 56 |
| Abbildung 42: Direktbetrieb                         | . 58 |
| Abbildung 43: Stufe für Status                      | . 59 |
| Abbildung 44: Kaskadierung                          | . 59 |

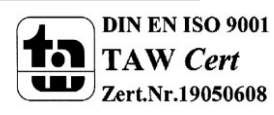

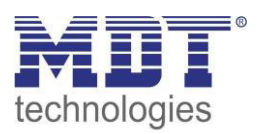

## 7.2 Tabellenverzeichnis

| Tabelle 1: Übersicht Kommunikationsobjekte - Schaltaktor               | . 10 |
|------------------------------------------------------------------------|------|
| Tabelle 2: Kommunikationsobjekte – Standardeinstellungen - Schaltaktor | . 11 |
| Tabelle 3: Übersicht Kommunikationsobjekte - FanCoil                   | . 17 |
| Tabelle 4: Kommunikationsobjekte – Standardeinstellungen - FanCoil     | . 19 |
| Tabelle 5: Kommunikationsobjekte - Allgemein                           | . 20 |
| Tabelle 6: Auswahlmöglichkeiten Relaisbetriebsart                      | . 22 |
| Tabelle 7: Kommunikationsobjekte Zentralfunktion                       | . 23 |
| Tabelle 8: Auswahlmöglichkeiten Sperren/Entsperren                     | . 23 |
| Tabelle 9: Kommunikationsobjekt Sperrfunktion                          | . 24 |
| Tabelle 10: Parameter Schalten                                         | . 26 |
| Tabelle 11: Kommunikationsobjekte Logik                                | . 28 |
| Tabelle 12:Logikfunktionen                                             | . 29 |
| Tabelle 13: Kommunikationsobjekt Szene                                 | . 30 |
| Tabelle 14: Parameter Szene                                            | . 32 |
| Tabelle 15: Szenenaufruf und Speichern                                 | . 34 |
| Tabelle 16: Parameter Treppenlicht                                     | . 36 |
| Tabelle 17: Kommunikationsobjekt Treppenlicht                          | . 37 |
| Tabelle 18: Allgemeine Einstellungen – FanCoil                         | . 43 |
| Tabelle 19: Kommunikationsobjekte - FanCoil allgemein                  | . 45 |
| Tabelle 20: Sperrfunktionen – FanCoil                                  | . 46 |
| Tabelle 21: Kommunikationsobjekte - Sperrfunktion                      | . 46 |
| Tabelle 22: Kommunikationsobjekt Zusatzlüften                          | . 47 |
| Tabelle 23: Kommunikationsobjekt – Umschaltung Auto/Manuell            | . 48 |
| Tabelle 24: Automatikmodus – Stellwert                                 | . 49 |
| Tabelle 25: Kommunikationsobjekt – Automatikbetrieb Stellwert          | . 52 |
| Tabelle 26: Automatikmodus – Delta T                                   | . 54 |
| Tabelle 27: Kommunikationsobjekt – Automatikbetrieb Delta T            | . 57 |
| Tabelle 28: Direktbetrieb - binärkodiert                               | . 58 |
| Tabelle 29: Kommunikationsobjekte - Direktbetrieb binärkodiert         | . 58 |
| Tabelle 30: Kommunikationsobjekte - Direktbetrieb Stufenschalter       | . 58 |
| Tabelle 31: Kommunikationsobjekte – 1 Bit Auf/Ab                       | . 58 |
| Tabelle 32: Sendebedingung                                             | . 59 |
| Tabelle 33: Kommunikationsobjekte – Status Lüfter aktiv                | . 60 |
| Tabelle 34: Kommunikationsobjekte – Status Lüfter aktiv                | . 60 |
| Tabelle 35: Kommunikationsobjekte – Status Lüfter aktiv                | . 60 |
|                                                                        |      |

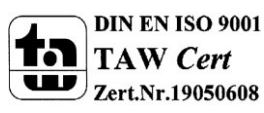

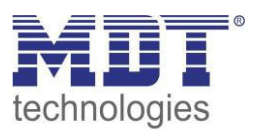

## 8 Anhang

#### 8.1 Gesetzliche Bestimmungen

Die oben beschriebenen Geräte dürfen nicht in Verbindung mit Geräten benutzt werden, welche direkt oder indirekt menschlichen-, gesundheits- oder lebenssichernden Zwecken dienen. Ferner dürfen die beschriebenen Geräte nicht benutzt werden, wenn durch ihre Verwendung Gefahren für Menschen, Tiere oder Sachwerte entstehen können.

Lassen Sie das Verpackungsmaterial nicht achtlos liegen, Plastikfolien/-tüten etc. können für Kinder zu einem gefährlichen Spielzeug werden.

#### 8.2 Entsorgungsroutine

Werfen Sie die Altgeräte nicht in den Hausmüll. Das Gerät enthält elektrische Bauteile, welche als Elektronikschrott entsorgt werden müssen. Das Gehäuse besteht aus wiederverwertbarem Kunststoff.

#### 8.3 Montage

## Lebensgefahr durch elektrischen Strom:

Alle Tätigkeiten am Gerät dürfen nur durch Elektrofachkräfte erfolgen. Die länderspezifischen Vorschriften, sowie die gültigen EIB-Richtlinien sind zu beachten.

#### 8.4 Datenblatt

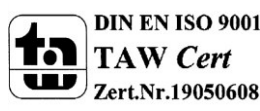

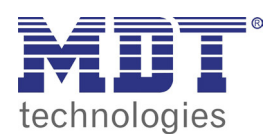

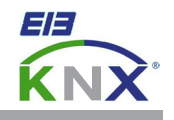

#### MDT Schaltaktor 3-fach, Unterputzgerät

| Ausführungen |                              |                             |
|--------------|------------------------------|-----------------------------|
| AKK-03UP.01  | Schaltaktor 3-fach / Fancoil | Unterputzgerät, 230VAC, 10A |

Der MDT Schaltaktor AKK empfängt KNX/EIB- Telegramme und schaltet bis zu 3 Verbraucher unabhängig voneinander. Jeder Ausgang wird über ein monostabiles Relais geschaltet. Jeder Ausgang ist durch die ETS individuell programmierbar. Zur Auswahl stehen logische Verknüpfungen, Statusrückmeldungen, Sperrfunktionen, zentrale Schaltfunktionen sowie umfassende Zeitfunktionen wie z.B. Ein-/ Ausschaltverzögerungen und Treppenlichtzeitfunktionen. Zusätzlich stehen Szenenfunktionen zu Verfügung.

Bei Netzspannungsausfall werden alle Ausgänge ausgeschaltet, bei Netzspannungswiederkehr wird der alte Zustand wiederhergestellt. Für den Fall eines Busspannungsausfalles oder einer Wiederkehr können die Schaltstellungen der Relais individuell für jeden Kanal programmiert werden.

Folgende Funktionen sind zusätzlich in der Betriebsart Fancoil verfügbar:

- Steuerung von 3-stufigen Ventilatoren/Gebläsekonvektoren
- Ausgänge gegeneinander verriegelt (Wechselschaltung)
- Direktbetrieb über drei 1Bit Objekte oder einzelnes 1Bit Objekt (+/-)
- Automatikbetrieb über 1Byte Stellwert (0-100%)
- Einsetzbar für 2-Rohr/4-Rohrsysteme
- Ausgangsobjekte zum Ansteuern von Heiz/Kühlventilen
- Tag/Nachtfunktion zum Begrenzen der Lüftungsstufe bei Nacht
- Notbetrieb bei Ausfall der Stellgröße

Der MDT Schaltaktor AKK Fancoil ist zur Installation in Schalterdosen vorgesehen. Die Montage muss in trockenen Innenräumen erfolgen.

Zur Inbetriebnahme und Projektierung des MDT Schaltaktors AKK Fancoil benötigen Sie die ETS. Die Produktdatenbank finden Sie auf unserer Internetseite unter www.mdt.de/Downloads.html

#### AKK-03UP.01

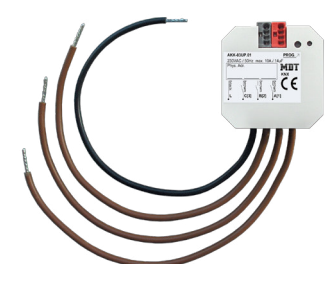

- Produktion in Engelskirchen, zertifiziert nach ISO 9001 **Betriebsart Fan coil:**
- Steuerung von 3-stufigen Ventilatoren/Gebläsekonvektoren
- Ausgänge gegeneinander verriegelt (Wechselschaltung)
- Direktbetrieb über drei 1Bit Objekte oder einzelnes 1Bit Objekt (+/-)
- Automatikbetrieb über 1Byte Stellwert (0-100%)
- Einsetzbar für 2-Rohr/4-Rohrsysteme
- Ausgangsobjekte zum Ansteuern von Heiz/Kühlventilen
- Tag/Nachtfunktion zum Begrenzen der Lüftungsstufe bei Nacht
- Notbetrieb bei Ausfall der Stellgröße

#### **Betriebsart Schaltaktor:**

- Schließer- und Öffnerbetrieb
- Zeitfunktionen (Ein-/Ausschaltverzögerung)
- Treppenlichtfunktion mit einstellbarer Vorwarnzeit
- Rückmeldefunktion (aktiv/passiv) für alle Kanäle
- Logische Verknüpfungen, 8 Szenen je Kanal
- Zentralfunktionen und Sperrobjekte zur Zwangsführung
- Einstellbares Verhalten bei Busspannungsausfall/-wiederkehr
- Einbau im Gebläsekonvektor/Abzweigdose
- Integrierter Busankoppler
- 3 Jahre Produktgarantie

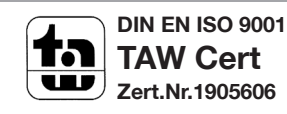

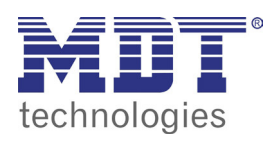

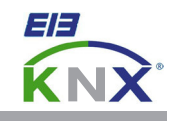

| Technische Daten                      | AKK-03UP.01           |  |
|---------------------------------------|-----------------------|--|
| Anzahl Ausgänge                       | 3                     |  |
| Maximale Schaltleistung               |                       |  |
| Ohmsche Last                          | 10A**                 |  |
| Kapazitive Last                       | 14uF bei 10A          |  |
| Spannung                              | 230VAC                |  |
| Maximaler Einschaltstrom              | 30A/150μs<br>15/600μs |  |
| Maximale Last                         |                       |  |
| Glühlampen                            | 1500W                 |  |
| HV- Halogenlampen                     | 1200W                 |  |
| NV- Halogenlampen                     | 500W                  |  |
| Leuchtstofflampen unkompensiert       | 500W                  |  |
| Leuchtstofflampen parallelkompensiert | 120W                  |  |
| Max. Anzahl EVG                       | 2                     |  |
| Mech. Schalthäufigkeit                | 1.000.000             |  |
| Absicherung                           | 10A                   |  |
| Spezifikation KNX Schnittstelle       | TP-256                |  |
| Verfügbare KNX Datenbanken            | ETS 3/4/5             |  |
| Max. Kabelquerschnitt                 |                       |  |
| KNX Busklemme                         | 0,8mm Ø, Massivleiter |  |
| Versorgungsspannung                   | KNX Bus               |  |
| Leistungsaufnahme KNX Bus typ.*       | <0,3W                 |  |
| Umgebungstemperatur                   | 0 bis + 45°C          |  |
| Schutzart                             | IP 20                 |  |
| Abmessungen (B x H x T)               | 41mm x 41mm x 24mm    |  |

\* Abhängig von der Schaltstellung der Ausgangsrelais.
 \*\* Maximaler Summenstrom aller Kanäle 16A

#### Anschlussbeispiel AKK-03UP.01

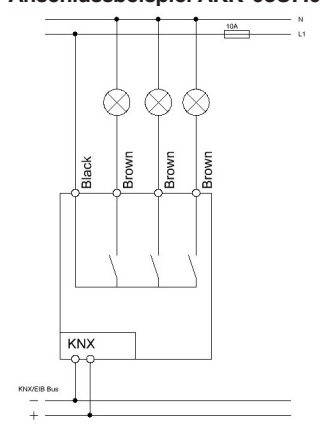

#### Anschlussbeispiel AKK-03UP.01 Fancoil

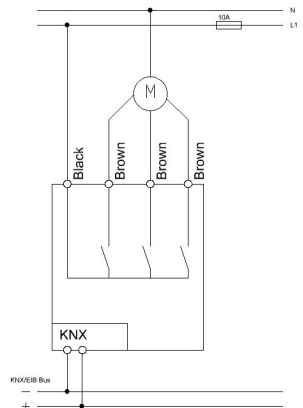